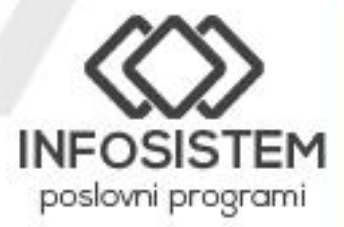

+387 55 240 055
+387 65 661 356

infosistem.doo.bn@gmail.com

www.infosistembn.com

0

# RAZVOZ LOGISTIKA TURA

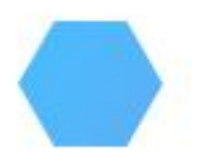

# Sadržaj

| Namena      |    |
|-------------|----|
| Dani        | 5  |
| Nedelje     | 6  |
| Datumi      | 7  |
| Vozila      | 8  |
| Vozači      | 10 |
| Rute        | 11 |
| Linija rute | 14 |
| Ture        | 17 |

#### Namena

Mala preduzeća sa malo pošiljki mogu upravljati ovim operacijama uz pomoć tabela i telefonskih poziva. Međutim kada vaš promet raste, postaje očigledno da telefon i ostale operacije nisu više dovoljne i da vam je potreban fleksibilniji način da kontrolišete svoje transportne procese. Tu dolazi u obzir specijalizovana tehnologija. Transport zajedno sa proizvodnjom i skladištenjem jedan je od glavnih procesa u lancu snadbevanja.

Preduzeće ste koje razvozi robu i potrebna vam je pomoć da uz najefikasniji način transportujete robu do kupca. Razvili smo rešenja za upravljanje razvoza kako bi naši klijenti uvijek bili ispred. Kombinovali smo podatke o robi i kupcu kako bi pojednostavili vaš razvoz od početka do kraja. Način na koji šaljete svoju robu zavisi od količine robe koju šaljete i gdje se vaš kupac nalazi. Ušteda vremena i novca su naš cilj, a rešenje smo postavili na modernu digitalnu platformu koja čini lance snadbevanja jednostavnijim i bolje povezanim sa kupcem robe.

Osnovna namena programa Razvoz je definisanje, generisanje i praćenje prevoza robe na više mesta. Proces upravljanja transportom sastoji se od sledećih celina:

- Upravljanje otpremnicama (preko naše aplikacije Robno)
- Kreiranje ruta
- Definisanje linija ruta i
- Tura sa redosledom istovara

Dakle, proces razvoza počinje kreiranjem zahteva za transport otpremnica i detaljima o primaocu. Ručni unos otpremnice uključuje popunjavanje svih bitnih detalja robe i podešavanje trenutne lokacije tj odredišta kupca. Dodeljivanje kupca liniji rute, automatskim generisanjem njegova otpremnica će biti dodeljena turi, dodeljivanjem vozila i vozača roba je spremna za transport.

Kreirane otpremnice na linijama istovara i dodeljeno vozilo je dostupno vozaču da vidi svoje radno opterećenje za taj dan.

Možete planirati utovarni prostor vozila i dobiti proračun raspoloživog utovarnog prostora, s obzirom na maksimalnu nosivost i težinu. Na primer, možete da unesete informacije o merama vašeg vozila i da ih sačuvate za buduću upotrebu, što predstavlja glavne podatke. Podaci o dimenzijama artikla potiču iz otpremnica. Njegov prikaz se vrši u Robnom preko meni opcije Razvoz.

Robno 23.01.01 Software: InfoSistem; www.infosistembn.com

| Program     | 2<br>Registar | Promet | E-fakture | Kasa | Proizvo | Deklara | lzveštaji | Zbirni | Razvoz |
|-------------|---------------|--------|-----------|------|---------|---------|-----------|--------|--------|
| 9           | Razvo         | z      |           |      |         |         |           |        |        |
| 9           | Ture          |        |           |      |         |         |           |        |        |
| <b>≜</b> SS | Linija r      | ute    |           |      |         |         |           |        |        |
| =           | Rute          |        |           |      |         |         |           |        |        |
| 20          | Vozači        |        |           |      |         |         |           |        |        |
|             | Vozila        |        |           |      |         |         |           |        |        |
| 30          | Datum         | i      |           |      |         |         |           |        |        |
| Ne          | Nedelje       | e      |           |      |         |         |           |        |        |
|             | Dani          |        |           |      |         |         |           |        |        |
|             |               |        |           |      |         |         |           |        |        |

Razvoz se sastoji iz sledećih celina:

- 1. Ture
- 2. Linija rute
- 3. Rute
- 4. Vozači
- 5. Vozila
- 6. Datumi
- 7. Nedelje
- 8. Dani

# Dani

| 📀 Registar dana |                                   | - |
|-----------------|-----------------------------------|---|
| 1 - Demo verzij | a InfoSistem - 2023 🛛 🗧 🖶 🖈 🗙     |   |
|                 | Šifra: 8 Sledeći slobodan broj: 8 |   |
| 1               | Naziv:                            |   |
| Šifra           | Naziv                             |   |
| 1               | PONEDELJAK                        | ^ |
| 2               | UTORAK                            |   |
| 3               | SRIJEDA                           |   |
| 4               | ČETVRTAK                          |   |
| 5               | PETAK                             |   |
| 6               | SUBOTA                            |   |
| 7               | 'NEDELJA                          |   |
|                 |                                   |   |
|                 |                                   |   |
|                 |                                   |   |
|                 |                                   |   |
|                 |                                   | ~ |
|                 | NAPOMENA: Unesite šifru .         |   |

U registru dana upisujemo dane u sedmici koje ćemo dalje koristiti. U gornjem desnom uglu crvenim kvadratom obeleženo je dugme za štampu. Klikom otvara se Dijalog za štampu i klikom na Ekran otvara se registar "Dana".

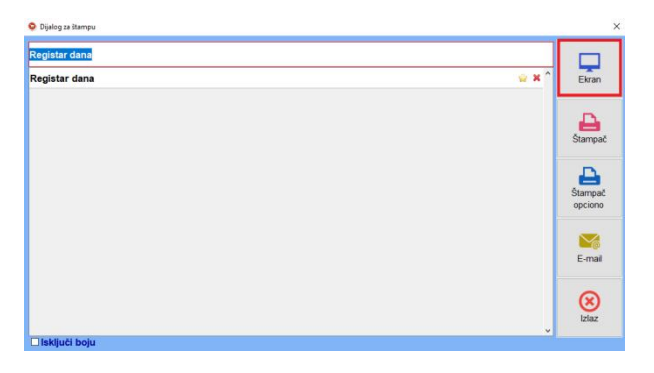

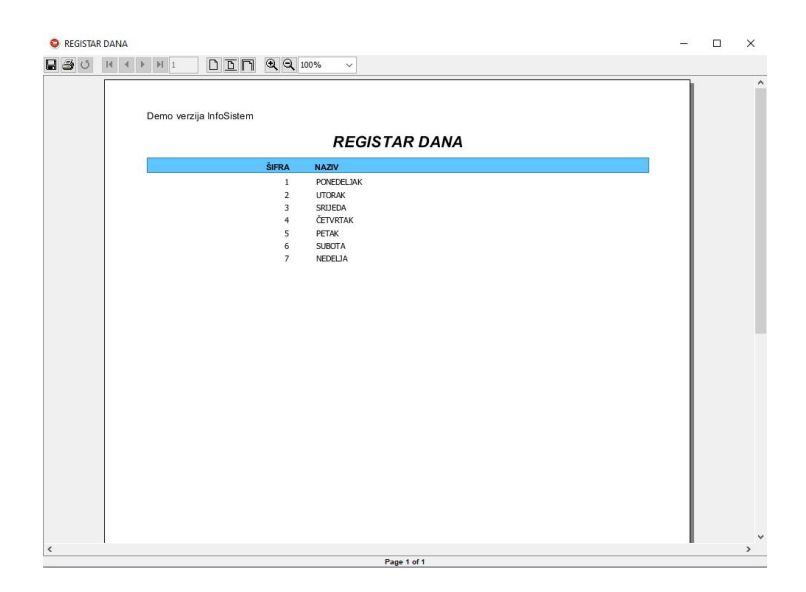

# Nedelje

| 📀 Registar nedelja                           | - |
|----------------------------------------------|---|
| 1 - Demo verzija InfoSistem - 2023 🛛 🕞 💼 ★ 🗙 |   |
| Šifra: Sledeći slobodan broj: 3              |   |
| Naziv:                                       |   |
| Šifra Naziv                                  |   |
| 1 PRVA NEDELJA                               | ^ |
| 2 DRUGA NEDELJA                              |   |
|                                              | v |
| I I IIIIIIIIIIIIIIIIIIIIIIIIIIIIIIIII        |   |

U registru nedelje upisujemo nedelje za razvoz koje ćemo dalje koristiti. U gornjem desnom uglu crvenim kvadratom obeleženo je dugme za štampu. Klikom otvara se Dijalog za štampu.

| <b></b>            |
|--------------------|
|                    |
| 👾 🗙 î Ekran        |
| Stampač            |
| Stampač<br>opciono |
| E-mail             |
| (X)<br>Iziaz       |
|                    |

Klikom na Ekran otvara se registar "Nedelja".

| REGISTAR N     | IEDELJA                 | 3 <u>-</u> 3 | × |
|----------------|-------------------------|--------------|---|
| 9 <b>3</b> 0 1 |                         |              |   |
| Γ              |                         |              | í |
|                | Demo verzija InfoSistem |              |   |
|                | REGISTAR NEDELJA        |              |   |
|                | ŠIFRA NAZIV             |              |   |
|                | 1 PRVA NEDELJA          |              |   |
|                | 2 DRUGA NEDELIA         |              |   |
|                |                         |              |   |
|                |                         |              |   |
|                |                         |              |   |
|                |                         |              |   |
|                |                         |              |   |
|                |                         |              |   |
|                |                         |              |   |
|                |                         |              |   |
|                |                         |              |   |
|                |                         |              |   |
|                |                         |              |   |
|                |                         |              |   |
|                |                         |              |   |
|                |                         |              |   |
|                |                         |              |   |
|                |                         |              |   |
| <              |                         |              | > |

# Datumi

| Izveštaj datum i nedelja |                       |               |                                       |
|--------------------------|-----------------------|---------------|---------------------------------------|
| 1 - Demo verzija InfoSis | tem - 2023 ~Prikaži~  |               | 🛨 🛛                                   |
|                          | Datum: 02.01.2023     |               | • Prikaži                             |
|                          | Nedelja: 1 PRVA NEDE  | JA            | Generiši                              |
| DATUM                    | NEDELJA NEDELJA NAZIV | DAN DAN NAZIV |                                       |
| 01.01.2023               | 1 PRVA NEDELJA        | 7 NEDELJA     | · · · · · · · · · · · · · · · · · · · |
| 02.01.2023               | 2 DRUGA NEDELJA       | 1 PONEDELJAK  |                                       |
| 03.01.2023               | 2 DRUGA NEDELJA       | 2UTORAK       |                                       |
| 04.01.2023               | 2 DRUGA NEDELJA       | 3 SRIJEDA     |                                       |
| 05.01.2023               | 2 DRUGA NEDELJA       | 4ČETVRTAK     |                                       |
| 06.01.2023               | 2 DRUGA NEDELJA       | 5 PETAK       |                                       |
| 07.01.2023               | 2 DRUGA NEDELJA       | 6 SUBOTA      |                                       |
| 08.01.2023               | 2 DRUGA NEDELJA       | 7 NEDELJA     |                                       |
| 09.01.2023               | 1 PRVA NEDELJA        | 1 PONEDELJAK  |                                       |
| 10.01.2023               | 1 PRVA NEDELJA        | 2UTORAK       |                                       |
| 11.01.2023               | 1 PRVA NEDELJA        | 3 SRIJEDA     |                                       |
| 12.01.2023               | 1 PRVA NEDELJA        | 4 ČETVRTAK    |                                       |
| 13.01.2023               | 1 PRVA NEDELJA        | 5 PETAK       |                                       |
| 14.01.2023               | 1 PRVA NEDELJA        | 6 SUBOTA      |                                       |
| 15.01.2023               | 1 PRVA NEDELJA        | 7 NEDELJA     |                                       |
| 16 01 2023               | 2 DRUGA NEDELJA       | 1 PONEDELJAK  |                                       |

U Izveštaju datum i nedelja generišu se nedelje (prva ili druga) na osnovu datuma.

U polje **datum** unesemo željeni datum, zatim u polje **nedelja** unesemo nedelju od koje želimo da počne upisani datum (prva ili druga) a zatim na dugme "Generiši" aplikacija podesi da od tog datuma kreće navedena nedelja.

Dugme "Prikaži" nam služi za prikaz datuma i nedelja od poslednjeg generisanja.

Na dugme "Štampač" koje se nalazi u donjem levom uglu aplikacije pokrećemo meni "Dijalog za štampu",koji nam služi za prikazivanje, štampanje i slanje izveštaja (nezavisno od dugmeta koje smo selektovali, prikaži ili generiši).

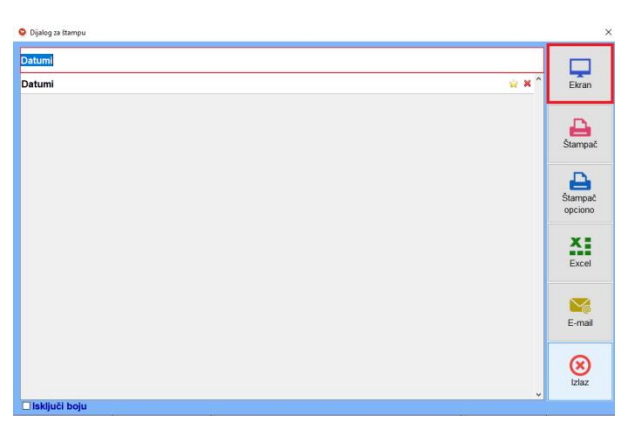

Na ovom meniju imamo više opcija. Za prikaz izveštaja biramo prvu opciju "Ekran" i prikazaće nam se izveštaj "Datumi".

|        | Demo verzija InfoSistem | 1       |               |     |            |  |  |  |
|--------|-------------------------|---------|---------------|-----|------------|--|--|--|
| Datumi |                         |         |               |     |            |  |  |  |
|        | DATUM                   | NEDELJA | NEDELJA NAZIV | DAN | DAN NAZIV  |  |  |  |
|        | 02.01.2023              | 2       | DRUGA NEDELJA | 1   | PONEDELJAK |  |  |  |
|        | 03.01.2023              | 2       | DRUGA NEDELJA | 2   | UTORAK     |  |  |  |
|        | 04.01.2023              | 2       | DRUGA NEDELJA | 3   | SRIJEDA    |  |  |  |
|        | 05.01.2023              | 2       | DRUGA NEDELJA | 4   | ČETVRTAK   |  |  |  |
|        | 06.01.2023              | 2       | DRUGA NEDELJA | 5   | PETAK      |  |  |  |
|        | 07.01.2023              | 2       | DRUGA NEDELJA | 6   | SUBOTA     |  |  |  |
|        | 08.01.2023              | 2       | DRUGA NEDELJA | 7   | NEDELJA    |  |  |  |
|        | 09.01.2023              | 1       | PRVA NEDELJA  | 1   | PONEDELJAK |  |  |  |
|        | 10.01.2023              | 1       | PRVA NEDELJA  | 2   | UTORAK     |  |  |  |
|        | 11.01.2023              | 1       | PRVA NEDELJA  | 3   | SRIJEDA    |  |  |  |
|        | 12.01.2023              | 1       | PRVA NEDELJA  | 4   | ČETVRTAK   |  |  |  |
|        | 13.01.2023              | 1       | PRVA NEDELJA  | 5   | PETAK      |  |  |  |
|        | 14.01.2023              | 1       | PRVA NEDELJA  | 6   | SUBOTA     |  |  |  |
|        | 15.01.2023              | 1       | PRVA NEDELJA  | 7   | NEDELJA    |  |  |  |
|        | 16.01.2023              | 2       | DRUGA NEDELJA | 10  | PONEDELJAK |  |  |  |
|        | 17.01.2023              | 2       | DRUGA NEDELJA | 2   | UTORAK     |  |  |  |
|        | 18.01.2023              | 2       | DRUGA NEDELJA | 3   | SRIJEDA    |  |  |  |
|        | 19.01.2023              | 2       | DRUGA NEDELJA | 4   | ČETVRTAK   |  |  |  |
|        | 20.01.2023              | 2       | DRUGA NEDELJA | 5   | PETAK      |  |  |  |
|        | 21 01 2023              | 2       | DRUGA NEDELJA | 6   | SUBOTA     |  |  |  |

# Vozila

| Demo v | erzija InfoSistem - 2023 |                           |          |           | 🛍 ★      |
|--------|--------------------------|---------------------------|----------|-----------|----------|
|        | Šifra:                   | 17 Sledeći slobodan broj: | 17       |           |          |
|        | Naziv:                   |                           |          | 10        |          |
|        | Reg. Broj:               | Nosivost:                 |          |           |          |
|        | Zapremina:               | Kategorija:               |          |           |          |
| Sifra  | Naziv                    | Reg. broj                 | Nosivost | Zapremina | Kategori |
| 1230   | IVECO DAILY 70C15L       | Sec. max. com             | 7,000.00 | 15.00     | C1       |
| 1231   | IVECO DAILY 70C15L       | See man com               | 7,000.00 | 10.00     | C1       |
| 1232   | IVECO DAILY35S13V        | Sec. Mass. CON            | 3,500.00 | 6.00      | C1       |
| 1233   | IVECO DAILY35S13V        | Sec. man. (1)             | 3,500.00 | 0.00      | C1       |
| 1234   | IVECO DAILY35S13V        | Sa and the                | 3,500.00 | 0.00      |          |
| 1235   | IVECO DAILY35S13V        | See men citte             | 3,500.00 | 0.00      |          |
| 1236   | IVECO DAILY 50C15LV      | Sec. 1000-123             | 5,200.00 | 0.00      |          |
| 1237   | IVECO DAILY35S13V        | Sec. and and              | 3,500.00 | 0.00      |          |
| 1238   | IVECO DAILY 50C15LV      | Sec. Here it is           | 5,200.00 | 0.00      |          |
| 1239   | IVECO DAILY35S13V        | See mean city             | 3,500.00 | 0.00      |          |
| 1252   | IVECO DAILY 35S11V       | San Instant               | 3,500.00 | 1,000.00  |          |
| 1253   | IVECO DAILY 65C 15-pack  | 6.2                       | 3,200.00 | 0.00      |          |

U Registru vozila upisujemo vozila koja će se dalje koristiti u turi.

#### Važno:

Obavezno unesite **nosivost** i **zapreminu** vozila jer su u aplikaciji "Ture" povezana sa zapreminom i težinom ukupnog broja otpremnica za datu liniju ture. Potrebno je uneti i **kategoriju** vozila koja je takodje povezana sa kategorijom vozača, više detalja u delu "Ture".

U gornjem desnom uglu se nalazi dugme za štampu. Klikom otvara se Dijalog za štampu i klikom na Ekran otvara se izveštaj "Vozila".

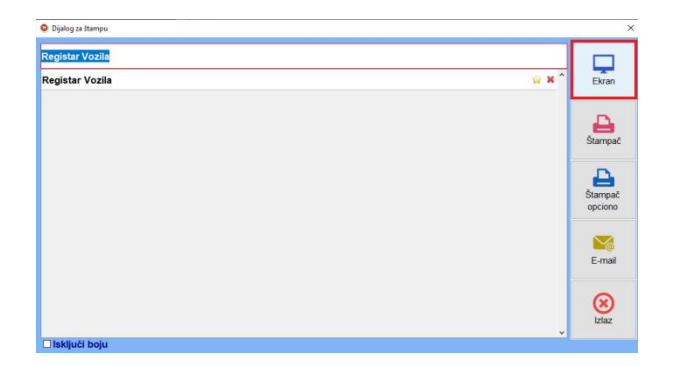

| Demo v | verzija InfoSistem                                    |                |            |          |           |  |
|--------|-------------------------------------------------------|----------------|------------|----------|-----------|--|
|        |                                                       | VOZIL          | A          |          |           |  |
| ŠIFRA  | NAZIV                                                 | REG.BR         | KATEGORIJA | NOSIVOST | ZAPREMINA |  |
| 71     | INÐIJA,RUMA                                           |                |            | 0.0      | 0.0       |  |
| 72     | MLADENOVAC, LAZAREVAC                                 |                |            | 0.0      | 0.0       |  |
| 73     | PETROVAC NA MLAVI                                     |                |            | 0.0      | 0.0       |  |
| 74     | ŠABAC                                                 |                |            | 0.0      | 0.0       |  |
| 75     | SREMSKA MITROVICA                                     |                |            | 0.0      | 0.0       |  |
| 100    | (BROWNERS TO CONTRACTOR                               |                |            | 0.0      | 0.0       |  |
| 101    | 100-000                                               |                |            | 0.0      | 0.0       |  |
| 102    | HOURS HEAVING AND AND AND AND AND AND AND AND AND AND | (A) (Sec.10)   |            | 481.0    | 10.0      |  |
| 103    | (code: 1949) (code:                                   | (do therein)   |            | 481.0    | 10.0      |  |
| 104    | CONTRACT STREET, CONTRACT                             | (Str. 861.13)  |            | 481.0    | 10.0      |  |
| 105    | Handson (Hereiter Berdintage er ander                 |                |            | 0.0      | 0.0       |  |
| 108    | NEW CONTRACTOR                                        | Str. 8857509   |            | 500.0    | 16.0      |  |
| 1011   | VOLVO FLL 42R                                         | Store (80)     | CE         | 7210.0   | 30.0      |  |
| 1014   | IVECO daily 65 C18                                    | Sto (89) (4)   |            | 3490.0   | 15.0      |  |
| 1015   | IVECO euro kargo                                      | Str. 660.007   |            | 5890.0   | 12.0      |  |
| 1018   | VOLVO FM 942 300                                      | Ster Harrison  |            | 18000.0  | 70.0      |  |
| 1228   | IVECO DAILY 70C15L                                    | Stor Materials | C1         | 7000.0   | 15.0      |  |
| 1229   | IVECO DAILY 70C15L                                    | Str. 841 (9)   | C1         | 3770.0   | 0.0       |  |
| 1230   | IVECO DAILY 70C15L                                    | 501.0001.000   | C1         | 7000.0   | 20.0      |  |
| 1231   | IVECO DAILY 70C15L                                    | 00.001.00      | C1         | 7000.0   | 10.0      |  |
| 1232   | IVECO DAILY35S13V                                     | 80.80.00       | C1         | 3500.0   | 15.0      |  |
| 1233   | IVECO DAILY35S13V                                     | Strategical    | C1         | 3500.0   | 0.0       |  |
| 1234   | IVECO DAILY35S13V                                     | Striker-ity    |            | 3500.0   | 0.0       |  |
| 1235   | IVECO DAILY35S13V                                     | Str. Marcolli  |            | 3500.0   | 0.0       |  |
| 1236   | IVECO DAILY 50C15LV                                   | Stor (Block)   |            | 5200.0   | 0.0       |  |
| 1237   | IVECO DAILY35S13V                                     | 00.00.000      |            | 3500.0   | 0.0       |  |
| 1238   | IVECO DAILY 50C15LV                                   | Stribbirdy)    |            | 5200.0   | 0.0       |  |
| 1239   | IVECO DAILY35S13V                                     | Stor-Materials |            | 3500.0   | 0.0       |  |

Page 2 of 2

# Vozači

|       | Šifra:                                                                                                    | I Sledeći slobodan broj: 41 |
|-------|----------------------------------------------------------------------------------------------------|-----------------------------|
|       | Naziv:                                                                                                    |                             |
|       | Kategorija:                                                                                                    |                             |
| Sifra | Naziv                                                                                                    | Kategori                    |
| 1     | and the second second se                                                                                                    | C,CE                        |
| 2     | In an inclusion of the local division of the local division of the | C1                          |
| 3     | Barren in state                                                                                                    | С                           |
| 4     | Carlos Maria                                                                                                    | CE                          |
| 5     | Repairs - Trans                                                                                                    | С                           |
| 6     | Married Married                                                                                                    | CE                          |
| 7     | Negative - Incompany                                                                                                    | CE                          |
| 8     | Between States                                                                                                    | В                           |
| 9     | A grade of the second second s | С                           |
| 10    | Contract Contracts                                                                                                    | В                           |
| 11    | et a better i fan de ser an                                                                                                    | В                           |
| 12    | A DECK COLOR                                                                                                    | В                           |

U registru vozača potrebno je uneti **ime iprezime** i **kategriju** vozača, kategorija vozača povezana je sa kategorijom vozila u delu "Ture". U gornjem desnom uglu je dugme za štampu, klikom otvara se Dijalog za štampu i klikom na Ekran otvara se izveštaj "Vozača".

| 😌 Dijalog za štampu                |              | ×                  |
|------------------------------------|--------------|--------------------|
| Registar Vozaca<br>Registar Vozaca | <u>⇔</u> × ^ | Ekran              |
|                                    |              | Stampač            |
|                                    |              | Štampač<br>opciono |
|                                    |              | E-mail             |
|                                    | , s          | (X)<br>Izlaz       |
| Isključi boju                      |              |                    |

| Registar Vozaca         |                     | - 0 | × |
|-------------------------|---------------------|-----|---|
|                         |                     | _   |   |
|                         |                     |     | í |
| Demo verzija InfoSistem |                     |     |   |
| VOZ                     | ZAČI                |     |   |
| ŠIFRA NAZIV             | KATEGORIJA          |     |   |
| 1 1000                  | C,CE                |     |   |
| 2                       | C1                  |     |   |
| 3                       | С                   |     |   |
| 4                       | CE                  |     |   |
| 5                       | c                   |     |   |
| 6                       | CE                  |     |   |
| 7                       | CE                  |     |   |
| 8 (10)                  | В                   |     |   |
| 9                       | C                   |     |   |
| 10                      | В                   |     |   |
| 11                      | в                   |     |   |
| 12                      | В                   |     |   |
| 13                      | C1                  |     |   |
| 14                      | C,CE                |     |   |
| 15                      | C,CE                |     |   |
| 16                      | C                   |     |   |
| 17                      | C,CE                |     |   |
| 18                      | C1,C                |     |   |
| 19                      | A1,A,B,C1,C,CE,D,DE |     |   |
| 20                      | C1                  |     |   |
| 21                      | C1                  |     |   |
| 22                      | C1                  |     |   |
| 23                      | A                   |     |   |
| 24                      |                     |     |   |
| 25                      | C1                  |     |   |
| 26                      |                     |     |   |
| 27                      |                     |     |   |
| 28                      |                     |     |   |
| 29                      |                     |     |   |
|                         |                     |     | > |

### Rute

| Skladište:           | 1 Magacin robe Šabac                                                                                                    |         | Putnik:       | 2             | MARTERNE:                 |
|----------------------|----------------------------------------------------------------------------------------------------|---------|---------------|---------------|---------------------------|
| Nedelja:             | 1 PRVA NEDELJA                                                                                                    |         | Dan:          | 3 SRIJEDA     |                           |
| Naziv rute: Ljig, L  | azarevac                                                                                                    |         |               |               |                           |
| KLA SKLA NAZIV       | PUTNIK PUTNIK NAZIV                                                                                                    | NEDELJA | NEDELJA NAZIV | DAN DAN NAZIV | NAZIV RUTE                |
| 1 Magacin robe Šabac | 1                                                                                                    | 1       | PRVA NEDELJA  | 2 UTORAK      | Pocerina                  |
| 1 Magacin robe Šabac | 1 MARCH STREAM                                                                                                    | 11      | PRVA NEDELJA  | 4 ČETVRTAK    | Obrenovac, Sabline        |
| 1 Magacin robe Šabac | 1 Million and a Million Street Pro-                                                                                                    | 11      | PRVA NEDELJA  | 6 SUBOTA      | Šabac, Majur              |
| 1 Magacin robe Šabac | 1 March 10 College                                                                                                    | 21      | DRUGA NEDELJA | 2 UTORAK      | Vladimirci                |
| 1 Magacin robe Šabac | 1 Mile and State and State                                                                                                    | 21      | DRUGA NEDELJA | 4 ČETVRTAK    | Obrenovac, Umka           |
| 1 Magacin robe Šabac | 1 MARCH STREAM                                                                                                    | 21      | DRUGA NEDELJA | 6 SUBOTA      | Šabac, Klenak             |
| 1 Magacin robe Šabac | 2 million and a state of the state                                                                                                    | 11      | PRVA NEDELJA  | 1 PONEDELJAK  | Koceljeva                 |
| 1 Magacin robe Šabac | 2 and a second second s | 1       | PRVA NEDELJA  | 3 SRIJEDA     | Ljig, Lazarevac           |
| 1 Magacin robe Šabac | 2 million and the sector                                                                                                    | 1       | PRVA NEDELJA  | 4 ČETVRTAK    | Valjevo VP                |
| 1 Magacin robe Šabac | 2 merchanten China die Benete                                                                                                    | 11      | PRVA NEDELJA  | 5 PETAK       | Valjevo, R. Selo          |
| 1 Magacin robe Šabac | 2 march and a star and a star                                                                                                    | 21      | DRUGA NEDELJA | 1 PONEDELJAK  | Koceljeva, Osečina        |
| 1 Magacin robe Šabac | 2 marchanters - China des Bernets                                                                                                    | 21      | DRUGA NEDELJA | 3 SRIJEDA     | Ub, Lajkovac              |
| 1 Magacin robe Šabac | 2                                                                                                    | 21      | DRUGA NEDELJA | 5 PETAK       | Valjevo                   |
| 1 Magacin robe Šabac | 3 merete a land. The Merete                                                                                                    | 11      | PRVA NEDELJA  | 1 PONEDELJAK  | Bogatić, Noćaj            |
| 1 Magacin robe Šabac | 3 merete inter the interaction                                                                                                    | 11      | PRVA NEDELJA  | 3 SRIJEDA     | Šabac, Loznički put       |
| 1 Magacin robe Šabac | 3 Million Jack Tex Mercenter                                                                                                    | 1       | PRVA NEDELJA  | 5 PETAK       | Loznica, Zavlaka, Krupanj |
| 1 Magacin robe Šabac | 3 merete in the merete                                                                                                    | 21      | DRUGA NEDELJA | 1 PONEDELJAK  | Badovinci, Banovo Polje   |
| 1 Magacin robe Šabac | 3 months into the strength                                                                                                    | 21      | DRUGA NEDELJA | 3 SRIJEDA     | Liubovija                 |

Kada se unesu obavezna polja **skladište, putnik. nedelja, dan** i **naziv** rute kreira se ruta. Klikom na dugme "upis" sačuvaju se uneti podaci.

Kada se selektuje neki slog u mreži kao u ovom slučaju ruta "Ljig, Lazarevac" gore navedena polja će se popuniti podacima te rute, tj. koje je skladište, putnik, nedelja, dan i sam naziv rute.

Moguće je vršiti izmenu rute, selektovanjem nekog sloga u mreži i izmenom naziva te rute u polju ide se na dugme "upis". U slučaju da promenimo neko drugo od preostala 4 polja kreiraće se nova ruta, i prikazati u mreži.

Ako želimo da izvršimo pretragu za određeno skladište, putnika, nedelju, dan, naziv rute ili za više navedenih podataka - kliknemo na dugme "Štampa" i otvoriće nam se nova aplikacija za pretragu "Izveštaj ruta".

| Skladište:    | 3 Magacin robe Čačak | Putnik              | q                     |               | Izveštaj ruta           |
|---------------|----------------------|---------------------|-----------------------|---------------|-------------------------|
| Nedelja:      |                      | Dar                 | 1:                    |               | Izveštaj ruta po putr   |
| Naziv:        |                      |                     |                       |               |                         |
| BR ŠIFRA RUTE | SKLA SKLA NAZIV      | PUTNIK PUTNIK NAZIV | NEDELJA NEDELJA NAZIV | DAN DAN NAZIV | NAZIV RUTE              |
| 1 03_102_1_2  | 3 Magacin robe Čačak | 102                 | 1 PRVA NEDELJA        | 2 UTORAK      | Čačak, Trbušani         |
| 2 03_102_1_4  | 3 Magacin robe Čačak | 102                 | 1 PRVA NEDELJA        | 4 ČETVRTAK    | Gornji Milanovac        |
| 3 03_102_1_6  | 3 Magacin robe Čačak | 102                 | 1 PRVA NEDELJA        | 6 SUBOTA      | Čačak, Guča, Lučani     |
| 403_102_2_2   | 3 Magacin robe Čačak | 102                 | 2 DRUGA NEDELJA       | 2 UTORAK      | Čačak, Kraljevo         |
| 503_102_2_4   | 3 Magacin robe Čačak | 102                 | 2 DRUGA NEDELJA       | 4 ČETVRTAK    | Ivanjica                |
| 603_102_2_6   | 3 Magacin robe Čačak | 102                 | 2 DRUGA NEDELJA       | 6 SUBOTA      | Čačak, Arilje           |
| 7 03_103_1_2  | 3 Magacin robe Čačak | 103                 | 1 PRVA NEDELJA        | 2 UTORAK      | Kragujevac, Rekovac     |
| 803_103_1_3   | 3 Magacin robe Čačak | 103                 | 1 PRVA NEDELJA        | 3 SRIJEDA     | Topola, Arandelovac     |
| 903_103_1_5   | 3 Magacin robe Čačak | 103                 | 1 PRVA NEDELJA        | 5 PETAK       | Velika Plana, Svilajnac |
| 10 03_103_2_2 | 3 Magacin robe Čačak | 103                 | 2 DRUGA NEDELJA       | 2 UTORAK      | Kragujevac, Knić        |
| 11 03_103_2_4 | 3 Magacin robe Čačak | 103                 | 2 DRUGA NEDELJA       | 4 ČETVRTAK    | Arandelovac, Topola     |
| 1202 102 2 5  | 2 Magazin raha Čašak | 102                 |                       | EDETAK        | Volika Plana Suilainaa  |

U ovoj aplikaciji vrši se pretraga za određena polja, u ovom slučaju izvršili smo pretragu za sve rute sa skladištem u Čačku. Tako se isto može izvršiti pretraga za ostala polja ili više polja zajedno. Npr. skladište 3, putnik 102 i nedelja 1... prikazaće nam sve rute sa tim podacima. Pretragu vršimo na dugme "Izveštaj ruta" ili "Izveštaj ruta po putniku".

Ova dva dugmeta takođe služe za prikazivanje izveštaja, pritiskom na prvo dugme "Izveštaj ruta" a zatim na dugme "Štampač" koje se nalazi u donjem levom uglu otvoriće nam se meni "Dijalog za štampu".

| zveštaj ruta<br>zveštaj ruta | <u>₩</u> ×^ | kran            |
|------------------------------|-------------|-----------------|
|                              | st          | ampač           |
|                              | Sto         | ampač<br>pciono |
|                              |             | xcel            |
|                              | l           | -mail           |
|                              |             | ×<br>Izlaz      |

Na ovom meniju ima više opcija, za prikaz izvještaja biramo opciju "Ekran", otvoriće se spisak ruta za Čačak jer smo naveli u prvom polju da želimo izveštaj po tom skladištu.

| Demo verzija Info | oSistem              |                                  |                 |              |                              |  |
|-------------------|----------------------|----------------------------------|-----------------|--------------|------------------------------|--|
|                   |                      | lzveštaj i                       | ruta            |              |                              |  |
| RBR ŠIFRA RUTE    | SKLA SKLA NAZIV      | PUT PUT NAZ                      | NED NED NAZ     | DAN DAN NAZ  | RUTA                         |  |
| 1 03_102_1_2      | 3 Magacin robe Čačak | 102                              | 1 PRVA NEDELJA  | 2 UTORAK     | Čačak, Trbušani              |  |
| 2 03_102_1_4      | 3 Magacin robe Čačak | 102 100 100 100 100 100          | 1 PRVA NEDELJA  | 4 ČETVRTAK   | Gornji Milanovac             |  |
| 3 03_102_1_6      | 3 Magacin robe Čačak | 102 In contract, a second second | 1 PRVA NEDELJA  | 6 SUBOTA     | Čačak, Guča, Lučani          |  |
| 4 03_102_2_2      | 3 Magacin robe Čačak | 102                              | 2 DRUGA NEDELJA | 2 UTORAK     | Čačak, Kraljevo              |  |
| 5 03_102_2_4      | 3 Magacin robe Čačak | 102                              | 2 DRUGA NEDELJA | 4 ČETVRTAK   | Ivanjica                     |  |
| 6 03_102_2_6      | 3 Magacin robe Čačak | 102 In a second or the second    | 2 DRUGA NEDELJA | 6 SUBOTA     | Čačak, Arilje                |  |
| 7 03_103_1_2      | 3 Magacin robe Čačak | 103                              | 1 PRVA NEDELJA  | 2 UTORAK     | Kragujevac,<br>Rekovac       |  |
| 8 03_103_1_3      | 3 Magacin robe Čačak | 103                              | 1 PRVA NEDELJA  | 3 SRIJEDA    | Topola, Arandelovac          |  |
| 9 03_103_1_5      | 3 Magacin robe Čačak | 103 dataset field while          | 1 PRVA NEDELJA  | 5 PETAK      | Velika Plana,<br>Svilajnac   |  |
| 10 03_103_2_2     | 3 Magacin robe Čačak | 103                              | 2 DRUGA NEDELJA | 2 UTORAK     | Kragujevac, Knić             |  |
| 11 03_103_2_4     | 3 Magacin robe Čačak | 103                              | 2 DRUGA NEDELJA | 4 ČETVRTAK   | Arandelovac, Topola          |  |
| 12 03_103_2_5     | 3 Magacin robe Čačak | 103 104001010000                 | 2 DRUGA NEDELJA | 5 PETAK      | Velika Plana,<br>Svilajnac   |  |
| 13 03_104_1_1     | 3 Magacin robe Čačak | 104                              | 1 PRVA NEDELJA  | 1 PONEDELJAK | Novi Pazar, Raška            |  |
| 14 03_104_1_2     | 3 Magacin robe Čačak | 104 (1997) 1997 (1997)           | 1 PRVA NEDELJA  | 2 UTORAK     | Kraljevo, Adrani             |  |
| 15 03_104_1_4     | 3 Magacin robe Čačak | 104                              | 1 PRVA NEDELJA  | 4 ČETVRTAK   | Vrnjačka banja,              |  |
| 16 03_104_1_6     | 3 Magacin robe Čačak | 1041                             | 1 PRVA NEDELJA  | 6 SUBOTA     | Kraljevo, Mataruška<br>bania |  |
| 17 03_104_2_3     | 3 Magacin robe Čačak | 104                              | 2 DRUGA NEDELJA | 3 SRIJEDA    | Kraljevo, Medveđa            |  |
| 18 03_104_2_6     | 3 Magacin robe Čačak | 104 interested and               | 2 DRUGA NEDELJA | 6 SUBOTA     | Raška, Novi Pazar            |  |
| 19 03_105_1_1     | 3 Magacin robe Čačak | 105                              | 1 PRVA NEDELJA  | 1 PONEDELJAK | Užice, Sevojno               |  |
| 20 03_105_1_3     | 3 Magacin robe Čačak | 105                              | 1 PRVA NEDELJA  | 3 SRIJEDA    | Požega, Kosjerić             |  |
| 21 03_105_1_5     | 3 Magacin robe Čačak | 105                              | 1 PRVA NEDELJA  | 5 PETAK      | Bajina bašta                 |  |
| 22 03_105_2_1     | 3 Magacin robe Čačak | 105                              | 2 DRUGA NEDELJA | 1 PONEDELJAK | Užice                        |  |
| 23 03 105 2 3     | 3 Magacin robe Čačak | 105                              | 2 DRUGA NEDELJA | 3 SRUEDA     | Užice, Zlatibor, Nova        |  |

Kada kliknemo na drugo dugme "Izveštaj ruta po putniku", zatim na "Štampač" i "Ekran" prikazaće se sve rute ali sortirane po putnicima.

| 1 | Demo | verzija InfoSis | tem                  |                                           |                |                           |      |
|---|------|-----------------|----------------------|-------------------------------------------|----------------|---------------------------|------|
|   |      |                 | Iz                   | veštaj ruta po pu                         | ıtniku         |                           | - 11 |
|   | RBR  | ŠIFRA RUTE      | SKLA SKLA NAZIV      | NEDELJA NAZIV NEDELJA                     | DAN NAZIV DANA | NAZIV RUTE                |      |
|   |      |                 |                      | 1 - Miché Mikadéné                        |                |                           |      |
|   | 1    | 01_001_1_2      | 1 Magacin robe Šabac | 2 1 PRVA NEDELJA                          | 2 UTORAK       | Pocerina                  |      |
|   | 2    | 01_001_1_4      | 1 Magacin robe Šabac | 1 PRVA NEDELJA                            | 4 ČETVRTAK     | Obrenovac, Sabline        |      |
|   | 3    | 01_001_1_6      | 1 Magacin robe Šabac | 1 PRVA NEDELJA                            | 6 SUBOTA       | Šabac, Majur              |      |
|   | 4    | 01_001_2_2      | 1 Magacin robe Šabac | 2 DRUGA NEDELJA                           | 2 UTORAK       | Vladimirci                |      |
|   | 5    | 01_001_2_4      | 1 Magacin robe Šabac | 2 DRUGA NEDELJA                           | 4 ČETVRTAK     | Obrenovac, Umka           |      |
|   | 6    | 01_001_2_6      | 1 Magacin robe Šabac | 2 DRUGA NEDELJA                           | 6 SUBOTA       | Šabac, Klenak             |      |
|   |      |                 |                      | 2 - Billional Mark / Sector 4 - 10        | 100            |                           | - L. |
|   | 1    | 01_002_1_1      | 1 Magacin robe Šabac | 1 PRVA NEDELJA                            | 1 PONEDELJAK   | Koceljeva                 |      |
|   | 2    | 01_002_1_3      | 1 Magacin robe Šabac | 1 PRVA NEDELJA                            | 3 SRIJEDA      | Ljig, Lazarevac           |      |
|   | 3    | 01_002_1_4      | 1 Magacin robe Šabac | 2 1 PRVA NEDELJA                          | 4 ČETVRTAK     | Valjevo VP                |      |
|   | 4    | 01_002_1_5      | 1 Magacin robe Šabac | 1 PRVA NEDELJA                            | 5 PETAK        | Valjevo, R. Selo          |      |
|   | 5    | 01_002_2_1      | 1 Magacin robe Šabac | 2 DRUGA NEDELJA                           | 1 PONEDELJAK   | Koceljeva, Osečina        |      |
|   | 6    | 01_002_2_3      | 1 Magacin robe Šabac | 2 DRUGA NEDELJA                           | 3 SRIJEDA      | Ub, Lajkovac              |      |
|   | 7    | 01_002_2_5      | 1 Magacin robe Šabac | 2 DRUGA NEDELJA                           | 5 PETAK        | Valjevo                   |      |
|   |      |                 |                      | 3 - 100100-000-000-000-000-000-000-000-00 | 44             |                           |      |
|   | 1    | 01_003_1_1      | 1 Magacin robe Šabac | 2 1 PRVA NEDELJA                          | 1 PONEDELJAK   | Bogatić, Noćaj            |      |
|   | 2    | 01_003_1_3      | 1 Magacin robe Šabac | 1 PRVA NEDELJA                            | 3 SRIJEDA      | Šabac, Loznički put       |      |
|   | 3    | 01_003_1_5      | 1 Magacin robe Šabac | 1 PRVA NEDELJA                            | 5 PETAK        | Loznica, Zavlaka, Krupanj |      |
|   |      |                 |                      |                                           |                |                           |      |

13

# Linija rute

| Registar linija | ruta   |                      |                    |            |                                     |            |             |               | ec.             |
|-----------------|--------|----------------------|--------------------|------------|-------------------------------------|------------|-------------|---------------|-----------------|
| 1 - Demo v      | erzija | InfoSistem - 2023    |                    |            |                                     |            |             | E B           | ĺ ★ ×           |
|                 |        |                      |                    |            |                                     | No.        |             |               | المتا الما الما |
| Ski             | adiste | 3 Magacin robe Cacak |                    |            | Putnik: 104                         | Restorate. |             |               |                 |
| N               | edelja | 2 DRUGA NEDELJA      |                    |            | Dan: 3 SRIJE                        | DA         |             |               |                 |
|                 | Ruta   | Kraljevo, Medveđa    |                    |            |                                     |            |             |               |                 |
|                 | Rb     | r Komitent           | Poslo              | /na        | Napo                                | mena       |             |               |                 |
|                 | 5      |                      |                    |            |                                     |            |             |               |                 |
| Tin nor         | a džba |                      |                    | Padna wram | and:                                | Vee        | na ianaruki | a ad:         | da              |
| np nar          | udzbe  |                      |                    | Radno vrem | e od: do:                           | vrei       | ne isporuke | e ou:         | do:             |
| ^               | ~      | 6 <i>9</i> 1.        |                    |            |                                     |            |             |               |                 |
| RBR N           | RBR    | KOMT KOMITENT        | POS POSLOVNA       | MESTO      | ADRESA                              | NAPOMENA   | TIP NA      | RAD. VREME    | VREME ISP       |
| 1               | 1      | 5261                 | 4                  | KRALJEVO   | 61-46-5-46-55-54 -34                |            | redovan     | 07:00 - 15:00 | 10:00 - 12:00   |
| 2               | 2      | 5786                 | 8                  | KRALJEVO   | STATISTICS STATISTICS               |            |             | 00:00 - 00:00 | 00:00 - 00:00   |
| 3               | 3      | 5318                 |                    | KRALJEVO   | Procession and the second of        |            |             | 00:00 - 00:00 | 00:00 - 00:00   |
| 4               | 4      | 8063                 | 1                  | KRALJEVO   | AT CALORIDAN INC.                   |            |             | 00:00 - 00:00 | 00:00 - 00:00   |
| 5               | 5      | 8923                 |                    | KRALJEVO   | No. AND AND ADDRESS OF AND          |            |             | 00:00 - 00:00 | 00:00 - 00:00   |
| 6               | 6      | 5786                 | 15                 | KRALJEVO   | ANALY MANDER TO MERSON              |            |             | 00:00 - 00:00 | 00:00 - 00:00   |
| 7               | 7      | 5318                 | 1                  | KRALJEVO   | MARCO MALERIA ARE ARREST            |            |             | 00:00 - 00:00 | 00:00 - 00:00   |
| 8               | 8      | 5261                 | 1 - setter ( 40404 | KRALJEVO   | EFTER MERTELSE MARKED               |            |             | 00:00 - 00:00 | 00:00 - 00:00   |
| 9               | 9      | 5318                 | 4                  | KRALJEVO   | Recipie of the order of the term    |            |             | 00:00 - 00:00 | 00:00 - 00:00   |
| 10              | 10     | 5786                 | 13                 | KRALJEVO   | RE CORPORE DESIGNATION OF THE OWNER |            |             | 00:00 - 00:00 | 00:00 - 00:00   |
| 11              | 11     | 5461                 |                    | VRNJAČKA   | No. (March 1986) (1782) (1997) (1   |            |             | 00:00 - 00:00 | 00:00 - 00:00   |
| 12              | 12     | 9929                 |                    | VRNJAČKA   | RE (ROBERT MELTING TO               |            |             | 00:00 - 00:00 | 00:00 - 00:00   |
| 13              | 13     | 5808                 |                    | KRALJEVO   | Re- Marchine Westerner - Ser-       |            |             | 00:00 - 00:00 | 00:00 - 00:00   |
| 14              | 14     | 4046                 |                    | TRSTENIK   | ALL COMPANY - DUMANANONIN- D MAR    | -          |             | 00:00 - 00:00 | 00:00 - 00:00   |
| 15              | 15     | 9713                 |                    | TRSTENIK   | A NAME AND DESCRIPTION OF           |            |             | 00:00 - 00:00 | 00:00 - 00:00 🗸 |
| 🗙 Brisa         | nje do | kumenta Lokacija:    |                    |            |                                     |            |             | 2.            | Prijem ture     |
|                 |        |                      |                    |            |                                     |            |             |               |                 |

U registru linija rute unosimo linije za određene rute.

U prva četiri polja unosimo podatke rute, u ovom slučaju rutu 03\_104\_2\_3 i dalje dodavanje komitenata, poslovnih jedinica i ostalih polja kreiramo liniju rute.

Na dugme "Brisanje dokumenta" brišemo celi dokument(linije)za datu rutu, a na dugme "Brisanje" koje se nalazi u gornjem desnom uglu u meniju brišemo samo jednu liniju iz dokumenta.

Kada se selektuje jedan slog u mreži popuniće se polja u donjoj liniji na formu, može se uraditi izmena. Na dugme "Upis" sačuvaju se izmene.

1. Strelice "Gore", "Dole" predstavljaju izmenu pozicije Komitenta u mreži.

Dugme "Vrati", ukoliko smo se predomislili oko izmene pozicije Komitenta u mreži uvek možemo vratiti na početnu poziciju.

Dugme "Snimi" sačuva izmene u mreži.

2. Postoji mogućnost uvlačenja već postojećih excel fajlova na dugmetu u donjem desnom uglu "Prijem ture". Klikom na dugme otvoriće se form "Izbor fajla" preko kog u folderima tražimo putanju do fajla, na dugme "Nastavi" učitavaju se podaci. Podaci će popuniti mrežu kao što je prikazano na prethodnoj slici.

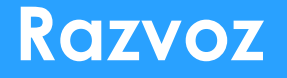

| LOOKIII     | Sabac      | ~ | 1 🕫 🔁 🛄 ד |  |
|-------------|------------|---|-----------|--|
| <b>(</b>    | l nedelja  |   |           |  |
| ecent Items |            |   |           |  |
| Desktop     |            |   |           |  |
| /=          |            |   |           |  |
| ocuments    |            |   |           |  |
|             |            |   |           |  |
| This PC     |            |   |           |  |
|             | Classes a  |   |           |  |
|             | rile name: |   |           |  |

Ako se vrši pretraga po određenim podacima klikne se na dugme "Štampa" u gornjem desnom uglu i otvoriće se novi form "Izveštaj linija ruta".

| 🔾 Izveštaj linija rut | ta                               |                 |                       |           |               |          |               |               |                   |
|-----------------------|----------------------------------|-----------------|-----------------------|-----------|---------------|----------|---------------|---------------|-------------------|
| 1 - Demo ve           | rzija InfoSistem - 2023 - Izvešl | iaj linija ruta |                       |           |               |          |               |               | 🛛 🖂 🗙             |
| Sklad                 | lište: 3 Magacin robe Čačal      | ĸ               |                       | Putnik:   | 104 IVAN      | l.       |               | O Izv         | eštaj linija ruta |
| Nec                   | delja:                           |                 |                       | Dan:      |               |          |               |               |                   |
| Komi                  | tent:                            |                 |                       | Poslovna: |               |          |               |               |                   |
| ŠIFRA RU              | RBR KOMITENT                     | MESTO           | ADRESA                | ŠIFRA KON | MT NAZIV RUTE | NAPOMENA | RAD. VREME    | VR. ISPORU    | TIP NARUDŽ        |
| 03_104_1_1            | 1 North Address of the           | UŠĆE            | IL IN CONTRACTOR      | 7647 - 0  | Novi Pazar, R |          | 00:00 - 00:00 | 00:00 - 00:00 | ^                 |
| 03_104_1_1            | 2                                | UŠĆE            | 10.0 (Sec. 1991) (88) | 6447 - 0  | Novi Pazar, R |          | 00:00 - 00:00 | 00:00 - 00:00 |                   |
| 03_104_1_1            | 3                                | UŠĆE            | 10,000,000,000,000 (B | 5345 - 0  | Novi Pazar, R |          | 00:00 - 00:00 | 00:00 - 00:00 |                   |
| 03_104_1_1            | 4                                | BALJEVAC        | IS REPORT ROOMS IN    | 5418 - 0  | Novi Pazar, R |          | 00:00 - 00:00 | 00:00 - 00:00 |                   |
| 03_104_1_1            | 5 Handweitersternet in Pierde    | BALJEVAC        | in alternation and    | 3945 - 0  | Novi Pazar, R |          | 00:00 - 00:00 | 00:00 - 00:00 |                   |
| 03_104_1_1            | 6                                | RAŠKA           | MALCONG.              | 3511 - 0  | Novi Pazar, R |          | 00:00 - 00:00 | 00:00 - 00:00 |                   |
| 03_104_1_1            | 7 Holden Televisie and           | RAŠKA           | economica comes-      | 5585 - 0  | Novi Pazar, R |          | 00:00 - 00:00 | 00:00 - 00:00 |                   |
| 03_104_1_1            | 8                                | RAŠKA           | is convention in      | 8940 - 0  | Novi Pazar, R |          | 00:00 - 00:00 | 00:00 - 00:00 |                   |
| 03_104_1_1            | 9 million Billio (H)             | RAŠKA           | 10.00.05389-053869    | 8784 - 0  | Novi Pazar, R |          | 00:00 - 00:00 | 00:00 - 00:00 |                   |
| 03_104_1_1            | 10                               | RAŠKA           | IS PRESIDENT SUM      | 5478 - 0  | Novi Pazar, R |          | 00:00 - 00:00 | 00:00 - 00:00 |                   |
| 03_104_1_1            | 11                               | RAŠKA           | PRESIDENTS - NUMBER   | 3563 - 0  | Novi Pazar, R |          | 00:00 - 00:00 | 00:00 - 00:00 |                   |
| 03_104_1_1            | 12                               | RAŠKA           |                       | 5344 - 0  | Novi Pazar, R |          | 00:00 - 00:00 | 00:00 - 00:00 |                   |
| 03_104_1_1            | 13                               | RAŠKA           | ALC: UNKNOWN          | 7398 - 0  | Novi Pazar, R |          | 00:00 - 00:00 | 00:00 - 00:00 |                   |
| 03 104 1 1            | 14 14 14 14 14 14 14 14          | RAČKA           | in on municu          | 3832 . 0  | Novi Pazar R  |          | 00.00 - 00.00 | 00.00 - 00.00 | v                 |
| 📅 Šta                 | ampač                            |                 |                       |           |               |          |               |               |                   |

Primjer pretrage za skladište Čačak i putnika Ivan. U mreži su prikazani podaci samo za dato skladište i putnika.

Za prikaz izveštaja kliknemo da dugme "Štampač" u donjem levom uglu. Zatim kada se otvori form "Dijalog za štampu" klikom na dugme "Ekran" prikazaće se izveštaj.

| zvještaj linija ruta<br>zvještaj linija ruta | <u> </u> | an              |
|----------------------------------------------|----------|-----------------|
|                                              | Starr    | pat             |
|                                              | Stam     | a<br>pač<br>ono |
|                                              | X<br>Exc | cel             |
|                                              | E-m      | nail            |
|                                              | (B)      | 3               |

#### 😡 Izvještaj linija ruta

| 0 😂 🛛 | 14 4 <b>F H</b> 1 |  |
|-------|-------------------|--|
|       |                   |  |

|                                                                                                    |            | Izvještaj linij                                                                                                    | a ruta              |           |              |          |
|----------------------------------------------------------------------------------------------------|------------|----------------------------------------------------------------------------------------------------|---------------------|-----------|--------------|----------|
| Undition 2 Manuals and a Čaša                                                                                                    | le.        |                                                                                                    |                     |           |              |          |
| kladiste: 3-Magacin robe Caca                                                                                                    | к          |                                                                                                    |                     |           |              |          |
| utnik:104                                                                                                    |            |                                                                                                    |                     |           |              |          |
| RBR KOMITENT                                                                                                    | MESTO      | ADRESA                                                                                                    | ŠIFRA KOMT NAPOMENA | RADNO VR. | VR. ISPORUKE | NARUDŽBA |
|                                                                                                    |            | 03_104_1_1 - Novi P                                                                                                    | azar, Raška         |           |              |          |
| THE REAL PROPERTY OF THE PARTY OF THE PARTY | UŠĆE       | AD THE REPORT OF THE PARTY AND ADDRESS OF THE PARTY AND ADDRESS OF THE PARTY ADDRESS OF THE PARTY ADDRESS OF THE P | 7647 - 0            |           |              | -        |
| 2 Contract Contractions                                                                                                    | UŠĆE       | 183-11-5408-1887-1891                                                                                                    | 6447 - 0            |           |              |          |
| 3 10000 00000                                                                                                    | UŠĆE       | AL PROPERTY OFFICE STREET                                                                                                    | 5345 - 0            |           |              |          |
| 4 main.comprete 199                                                                                                    | BALJEVAC   | 82-385-0804-0844-0808-0880                                                                                                    | 5418 - 0            |           |              |          |
| 5 control controls and controls                                                                                                    | BALJEVAC   | ALC: UNIVERSITY FOR LARD                                                                                                    | 3945 - 0            |           |              |          |
| 6                                                                                                    | RAŠKA      | CONTRACTOR AND A CONTRACTOR                                                                                                    | 3511 - 0            |           |              |          |
| 7 Insucember of entrepair and en-                                                                                                    | RAŠKA      | cardinational data sectore and                                                                                                    | 5585 - 0            |           |              |          |
| 8                                                                                                    | RAŠKA      | an animumation of                                                                                                    | 8940 - 0            |           |              |          |
| 9 sedected with the                                                                                                    | RAŠKA      | 101-1000-00-000-00-000-0-0000                                                                                                    | 8784 - 0            |           |              |          |
| 10                                                                                                    | RAŠKA      | AD. WHEEVERING A MICHAER POLY AND A REPORT                                                                                                    | 5478 - 0            |           |              |          |
| 11                                                                                                    | RAŠKA      | 10000-000000-0000000000-000-000000                                                                                                    | 3563 - 0            |           |              |          |
| 12 100000000000000000000000000000000000                                                                                                    | RAŠKA      | 101-100500000-0000-000-0                                                                                                    | 5344 - 0            |           |              |          |
| 13 conversion and second                                                                                                    | RAŠKA      | (BUS/BDC) 1                                                                                                    | 7396 - 0            |           |              |          |
| 14 100000000000000000000000000000000000                                                                                                    | RAŠKA      | ALCOST DESIGNATION COMPANY AND                                                                                                    | 3832 - 0            |           |              |          |
| 15                                                                                                    | RAŠKA      | system - second / up v date - site in the second                                                                                                    | 9893 - 3            |           |              |          |
| 16                                                                                                    | RAŠKA      | 104 min 2000/000 million                                                                                                    | 9061 - 0            |           |              |          |
| 17 Internation Contractor and                                                                                                    | RAŠKA      | (36)-690 × 3900-6310-62-5                                                                                                    | 5604 - 0            |           |              |          |
| 18                                                                                                    | RAŠKA      | ALL INFORMATION AND UNK OF ALL                                                                                                    | 5230 - 0            |           |              |          |
| 19 10-10-10-10-10-10-10-10-10-10-10-10-10-1                                                                                                    | RAŠKA      | 35 (000000000000000000000000000000000000                                                                                                    | 3833 - 0            |           |              |          |
| 20 100000-00-00-00                                                                                                    | RAŠKA      | THE FIRST MONTHURS & ADDRESS OF                                                                                                    | 7411 - 1            |           |              |          |
| 21                                                                                                    | RAŠKA      | 101 × 81 (100 × 800 × 800 × 81                                                                                                    | 9061 - 1            |           |              |          |
| 22                                                                                                    | RAŠKA      | 10.001088                                                                                                    | 4532 - 0            |           |              |          |
| 23 0000000 000000000000                                                                                                    | RAŠKA      | an Andreas and Andreas and Andreas                                                                                                    | 5423 - 0            |           |              |          |
| 24                                                                                                    | NOVI PAZAR | UNIT FOR THE REPORT OF BRIDDING COMPLETE                                                                                                    | 6682 - 14           |           |              |          |
| 25 (####################################                                                                                                    | NOVI PAZAR | 1997 1991 199 199 199 199 199 199 199 19                                                                                                    | 708 - 215           |           |              |          |
| 26                                                                                                    | NOVI PAZAR | 1996 - 1930 - 53 - 1980 F.S. 1997 BARRING BER AN AND AND                                                                                                    | 708 - 217           |           |              |          |
| 27                                                                                                    | NOVI PAZAR | HERE THE AND ADDRESS SHOW AND ADDRESS ADDRESS  | 708 - 214           |           |              |          |
| 28                                                                                                    | NOVI PAZAR | 1861-1961-02-1961-040-1-010-1961-0861                                                                                                    | 708 - 212           |           |              |          |

Page 1 of 13

- 🗆 X

Ture

| O Ture       |                         |                       |                                                                                                    |               |                |      |          |         |                 |                    |                          |          |                | 0                                                                                                    |
|--------------|-------------------------|-----------------------|----------------------------------------------------------------------------------------------------|---------------|----------------|------|----------|---------|-----------------|--------------------|--------------------------|----------|----------------|----------------------------------------------------------------------------------------------------|
| 1 - Demo ver | rzija InfoSistem -      | - 2023                |                                                                                                    |               |                |      |          |         |                 |                    |                          |          |                | × ×                                                                                                    |
|              | _                       | le suite este de la s |                                                                                                    |               |                | Ture |          |         |                 |                    |                          |          |                |                                                                                                    |
| Skladiste    |                         | r wagacin robe Sabac  |                                                                                                    | Generis       | SI             |      | 2        | 7       |                 |                    | O Dodai tu               | iru 🖻    | E Linija tura  |                                                                                                    |
| Datum        | 06.01.2023              |                       |                                                                                                    | 🖪 Lista pr    | rometa         | < 0  | 7 5      |         |                 | F V                |                          | VOZAČ 1  |                | VO74Č 2                                                                                                    |
| Promet       | Dutnik                  | Komitant              | Maata Adress                                                                                                    |               |                |      |          | 1 002 2 | 5 1 Valievo     |                    | OZILO                    | VOLAC I  | -              | A DENC 2                                                                                                    |
| Dpo          | r uunk                  | Konntern              | Mesto Auresa                                                                                                    |               |                | <    |          | 1 003 2 | 5 1 Loznica B   | ania Kovil         |                          |          |                |                                                                                                    |
| L            |                         |                       |                                                                                                    |               |                | < 🗆  | 0        | 1 004 2 | 5 1 Donji Srem  | 1                  |                          |          |                |                                                                                                    |
| DPO          | PUTNIK                  | OTP SIFRA KOMT        | KOMITENT                                                                                                    |               | MEST           | < 🗆  |          | 1_006_2 | 5 1 B. Crkva, I | Kovin              |                          | -        | and the second |                                                                                                    |
| 05.01.2023   |                         | 235 11201 - 700       |                                                                                                    | 8             |                | < 🗆  | 0        | 1_006_2 | 5 Crkva, I      | Kovin              |                          |          |                |                                                                                                    |
| 05.01.2023   |                         | 208 07 3 - 09         | Concession of the local division of the local division of the loca | ā             | SOLU           | < 🗆  | 0        | 1_007_2 | _5 g centar     |                    |                          |          |                |                                                                                                    |
| 05.01.2023   |                         | 344 10918 0           | Contraction of the                                                                                                    |               | RRA            | < 🗆  |          | 1 013 2 | 5 ombor K       | lialićevo          |                          |          |                | ×                                                                                                    |
| 05 01 2023   | Strength States         | 355 10812 - 700       |                                                                                                    | 5             | SRBO           | Redo | sled ist | tovara  |                 |                    |                          |          |                | -                                                                                                    |
| 06.01.2023   | Standard                | 9 699 - 0             | THE PART OF A DAMAGE                                                                                                    | S COLORADO S  | SABAG          | •    | Y        | 6       |                 | Podeli turu        | 👼 Lista i                | istovara | 1              |                                                                                                    |
| 06.01.2023   |                         | 446 100000 - 0        | Internation (Sciolog                                                                                                    | S             | SABA           | - 0  | P        | DPD O   |                 | KOMITENT           |                          |          | MESTO          | ADDES                                                                                                    |
| 06.01.2023   | MALESCO AND             | 481 11631 - 1         | DESCRIPTION OF CASE                                                                                                    | -             | COVIN          |      | R        | KBR U   | 401 520 A       | KOMITENT           | 12000                    |          |                | ADRES                                                                                                    |
| 06.01.2023   | California Marchaella   | 488 11652 - 1         | CARRY CARD - BARRY                                                                                                    | L             | OZNI           |      | 2        | 2       | 491 530 - 4     | and married        | -                        | -        |                |                                                                                                    |
| 06.01.2023   | DESIGNATION AND COMPANY | 492 530 - 700         |                                                                                                    | L             | OZNI           |      |          | 3       | 432 530 - 700   | -                  |                          | -        |                | -                                                                                                    |
| 06.01.2023   |                         | 520 4194 - 84         | NUTRINAL PROPERTY                                                                                                    | E SAR I COLOR | BEOG           | < [] | 4        | 4       | 372 536 - 700   | and a state        | 24                       | -        | BANJA KO       | a. ana                                                                                                    |
|              |                         |                       |                                                                                                    |               |                | <    | 5        | 5       | 395 9891 - 700  | Inter Interioral   |                          | -        | BANJA KO       | and the second second se |
|              |                         |                       |                                                                                                    |               |                | < 0  | 6        | 6       | 371 11493 - 700 | 144 4464           |                          | -        | LOZNICA        | Links                                                                                                    |
|              |                         |                       |                                                                                                    |               |                | < 🗆  | 7        | 7       | 407 5960 - 700  | ALCORDOD.          | -                        |          | LOZNICA        | 1.000                                                                                                    |
|              |                         |                       |                                                                                                    |               |                | < 🗆  | 8        | 8       | 369 489 - 700   | in an other in     | NAMES AND DESCRIPTION OF | -        | LOZNICA        | inmine-                                                                                                    |
|              |                         |                       |                                                                                                    |               |                | < 🗆  | 9        | 9       | 373 515 - 1     | ALCORE .           | 1000                     | 1        | VOĆNJAK        | (SHORE)                                                                                                    |
|              |                         |                       |                                                                                                    |               |                | < 🗆  | 10       | 10      | 494 530 - 2     | MALE PROM          | 1999                     |          | LOZNICA        | to chiese                                                                                                    |
|              |                         |                       |                                                                                                    |               |                | < 🗆  | 11       | 11      | 507 1454 - 7    |                    | 100                      |          | LOZNICA        | CONTRACTOR OF                                                                                                    |
|              |                         |                       |                                                                                                    |               |                | < 🗆  | 12       | 12      | 493 530 - 1     | MALE PROVE         | (899)                    |          | LOZNICA        |                                                                                                    |
|              |                         |                       |                                                                                                    |               |                | < 🗆  | 13       | 13      | 450 2581 - 700  | datisti inte       |                          | 1        | LOZNICA        | -                                                                                                    |
|              |                         |                       |                                                                                                    |               |                | < 🗆  | 14       | 14      | 374 515 - 5     | Real Property lies | 100                      | -        | TRŠIĆ          | No.                                                                                                    |
| <            |                         |                       |                                                                                                    |               | , <sup>×</sup> | 2    | 15       | 15      | 375 515 7       | a carocome         | 2000                     |          |                | <b>`</b>                                                                                                    |
|              |                         |                       |                                                                                                    |               |                |      |          |         |                 |                    |                          |          |                |                                                                                                    |

U obrascu "Ture" unosimo **skladište** i **datum** za prikaz kreiranih otpremnica iz "Prometa Izlaz - fakturisanje". Sve otpremnice u tabeli "Promet" sa starijim datumom od upisanog će pocrveneti jer se nalaze na listi prioriteta za slanje.

Klikom na dugme "Generiši" prikazuje se lista kreiranih tura za navedeno skladište i datum. Ukoliko smo radili neke izmene u tabeli "Ture" i "Redosled istovara" a želili bi iz nekog razloga da ponovo generišemo, potrebno je kliknuti na dugme "Generiši" i prikazaće se poruka sa slike ispod.

| Upozor | renje                                                                                                    | ×               |
|--------|----------------------------------------------------------------------------------------------------|-----------------|
| ?      | Već postoje generisane Ture!<br>Da li želite ponovo da generišete Ture i Redosled istovara?<br>Ukoliko potvrdite postojeći podaci iz tura koje nisu zaključane će biti izbrisani pre novo | og generisanja! |
|        | Sigurno želite nastaviti?<br>Yes No                                                                                                    |                 |

Ako potvrdimo tabele će biti generisane na početno stanje a samo će zaključane ostati iste, više u nastavku o zaključavanju tura. Negativnom potvrdom izmene u tabelama se neće izvršiti.

- Tabela "Ture" je automatski povezana sa tabelom "Redosled istovara", klikom na red u liniji ture prikazuju se otpremnice za istovar.
- Polja **Dpo, Putnik, Komitent, Mesto** i **Adresa** predstavljaju polja za pretraživanje.
- U tabeli "Promet" postoji mogućnost sortiranja kada se klikne na naziv kolone, podaci će se sortirati po poljima u mreži na čiji smo naziv kliknuli.

|   |   |   |            |                        | O Dodaj t | turu 👼 Linija tur  | a                |               |           |              |          |          |            |        |
|---|---|---|------------|------------------------|-----------|--------------------|------------------|---------------|-----------|--------------|----------|----------|------------|--------|
| < | 0 | z | ŠIFRA RUTE | RBR NAZIV RUTE         | VOZILO    | VOZAČ 1            | VOZAČ 2 BR. OTP. | VRED. BEZ PDV | ZAPREMINA | ZAPR. VOZILA | TEŽINA   | NOSIVOST | BR. IST. M | NAPON  |
| < |   |   | 01_002_2_5 | 1 Valjevo              | 54 MM     | Reflecture:        | 4                | 498,547.80    | 8.86      | 13.00        | 2,608.03 | 5,200.00 | 4          |        |
| < |   |   | 01_003_2_5 | 1 Loznica, Banja Kovil |           | Presting Jungit    | 18               | 412,124.80    | 6.26      | 20.00        | 923.13   | 7,000.00 | 18         |        |
| < |   |   | 01_004_2_5 | 1 Donji Srem I         |           | Martin Persettenti | 18               | 368,308.27    | 6.73      | 0.00         | 1,054.93 | 0.00     | 18         |        |
| < |   |   | 01_006_2_5 | 1 B. Crkva, Kovin      | in me-co  |                    | 7                | 206,559.90    | 2.09      | 10.00        | 467.02   | 7,000.00 | 6          | Nasuti |
| < |   |   | 01_007_2_5 | 1 Bg centar            |           |                    | 20               | 1,125,782.60  | 10.98     | 0.00         | 2,846.89 | 0.00     | 20         |        |
| < |   |   | 01_013_2_5 | 1 Sombor, Kljajićevo   |           |                    | 30               | 1,067,249.02  | 28.61     | 0.00         | 2,436.38 | 0.00     | 30         |        |
| < |   |   | 01 013 2 5 | 2 Sombor Kliajićevo    |           |                    | 7                | 68 514 90     | 0.72      | 0.00         | 153.86   | 0.00     | 7          |        |

U tabeli "Ture" linija ture crveni jer sadrži određeni broj otpremnica a nema dodeljeno vozilo takođe ukoliko je nosivost vozila manja od težine(otpremnica) tura će da crveni sve dok se ne dodeli vozilo koje ima veću nosivost, isto važi i za zapreminu.

| Nor official series of the series of the ser |
|----------------------------------------------------------------------------------------------------|
| Image: section of the section of the sectio                        |
| Not official         International         International         Internaternatin andefinitional         International                                                                                                    |
| Action     Action     Action     Action       Action     Action     Action     Action       Action     Action                                                                                                    |
| Note         Note         Note <th< td=""></th<>                                                                                                    |
| Note Set Set Set Set Set Set Set Set Set S                                                                                                    |
| Access of Control         Access of Control                                                                                                    |
| Actor Statistic         Statistic                                                                                                    |
| MODE MARTING         MODE MARTING         MODE MARTING<                                                                                                    |
| Cook Watching         Cook Watching         Cook Wat                                                                                                    |
| MCD MAR BY         Solution         Solution                                                                                                    |
| MCD MARTENT         Image: Section of the section of the section                                 |
| CODAUNTSITU         State         State                                                                                                    |
| Constraint         Cit         7.884         0.16         Cit         Cit         <                                                                                                    |
| Accolation         Critical         Table and transmission         Critical         Critical         Crital         Crital         Critical<                                                                                                    |
| Colo Autrinity         Crit         Table         Table         Table         Crit         Crit <thcrit< th="">         Crit         Crit</thcrit<>                                                                                                    |
| Accord activity         Cit         All activity         Cit         All activity         Cit         All activity         Cit         All activity         Cit         Cit <thcit< th="">         Cit         <thcit< th=""> <thcit<< td=""></thcit<<></thcit<></thcit<>                                                                                                    |
| CPC DALTISHTY         C1         3,384 g         6,87 g         C1           CPC DALTISHTY         1         3,384 g         8,87 g         122         C1           CPC DALTISHTY         C1         3,384 g         8,87 g         122         C1           CPC DALTISHTY         C1         3,384 g         8,87 g         122         C1           CPC DALTISHTY         C1         3,384 g         8,87 g         124         C1           CPC DALTISHTY         2,386 g         8,87 g         124         C1         C1           CPC DALTISHTY         2,386 g         8,87 g         124         C1         C1         C1                                                                                                    |
| ACCOMMUNITY         Laboration         Status         Calibrit         Cuc           ACCOMMUNITY         Image: Calibrit         Status         Cuc         Image: Calibrit         Cuc           ACCOMMUNITY         Image: Calibrit         Status         Cuc         Image: Calibrit         Cuc           ACCOMMUNITY         Image: Calibrit         Status         Cuc         Cuc         Image: Calibrit         Cuc           ACCOMMUNITY         Image: Calibrit         Status         Status         Cuc         Cuc         Image: Calibrit         Cuc         Cuc                                                                                                    |
| C1         2,380 al         8 al         123         C1           C0 DALTISHTY         1,380 al         8 al         123         C1           C0 DALTISHTY         1,380 al         8 al         124         C1           C0 DALTISHTY         1,380 al         8 al         124         C1           C0 DALTISHTY         1,380 al         8 al         124         C1                                                                                                    |
| XXXXXXXXXXXXXXXXXXXXXXXXXXXXXXXXXXXX                                                                                                    |
| CODAL/1919/         3.006 ///         8.09         128           CODAL/1919/         3.006 //         8.09         128                                                                                                    |
| VECO DAU/19511V 5.00 00 9.00 1238                                                                                                    |
|                                                                                                    |
| O here X the A rear VO200                                                                                                    |

Dvoklikom na polja vozilo, vozač 1 i vozač 2, otvara se dijalog za izbor vozila tj vozača gde može da se izabere željeno vozilo i vozači(1 i 2) za datu liniju ture. Prilikom odabira vozila određene kategorije, lista vozača će biti samo sa kategorijama koje odgovaraju kategoriji izabranog vozila. Prilikom odabira vozila u mreži se prikazuje vrednost **nosivosti** i **zapr. vozila**, a u kolonama **zapremina** i **težina** se prikazuje **suma** zapremine i težine svih **otpremnica** za datu liniju ture.

| 0.0      | NAZIV                              | SIFRA RUTE |  |
|----------|------------------------------------|------------|--|
| <b>U</b> | odaj turu                          |            |  |
|          |                                    |            |  |
|          | NAZIV                              | SIFRA_RUTE |  |
|          | Apatin Apatin Apatin Apatin IIIIII | 01_034_2_3 |  |
|          | Apatin, Sombor                     | 01_013_2_3 |  |
|          | B. Topola                          | 01_013_1_5 |  |
|          | Badovinci, Banovo Polje            | 01_003_2_1 |  |
|          | Batajnica                          | 01_004_2_4 |  |
|          | Bečej, Novi Bečej                  | 01_012_1_4 |  |
|          | Beograd, Novi Beograd              | 01_050_1_1 |  |
|          | Beograd, Novi Beograd              | 01_050_1_2 |  |
|          | Beograd, Novi Beograd              | 01_050_1_4 |  |
|          | Beograd, Novi Beograd              | 01_030_2_1 |  |
|          | Beograd, Novi Beograd              | 01_050_2_2 |  |
|          | Beograd, Novi Beograd              | 01_050_2_4 |  |
|          | Bg centar                          | 01_007_1_1 |  |
|          | Bg centar                          | 01_007_1_5 |  |
|          | Bg center                          | 01_018_1_5 |  |
|          | Bg, B. Brdo, Žarkovo               | 01_005_2_2 |  |
|          | Bg, Banjica, Ripanj                | 01_005_1_4 |  |
|          | Bg. Minjevo                        | 01_006_1_1 |  |
|          | Bg, Madenovac, Sopot               | 01_008_1_6 |  |
|          | Bg, Sremčica, Barajevo             | 01_006_2_6 |  |
|          | Bg, Voždovac, Medaković            | 01_005_1_2 |  |
|          | Bg, Železnik, Vidikovac            | 01_006_2_4 |  |
|          | Bogatić, Noćaj                     | 01_003_1_1 |  |

Na dugme "Dodaj turu" otvara se Dijalog za izbor sa listom ruta za dato skladište koje možemo dodati.

| T | ſ |   |            |     |                                  |
|---|---|---|------------|-----|----------------------------------|
| < | ò | z | ŠIFRA RUTE | RBR | NAZIV RUTE                       |
| < |   |   | 01_002_2_5 | 1   | Valjevo                          |
| < |   |   | 01_003_2_5 | 1   | Loznica, Banja Kovil             |
| < |   |   | 01_004_2_5 | 1   | Donji Srem I                     |
| < |   |   | 01_006_2_5 | 1   | B. Crkva, Kovin                  |
| < |   |   | 01_007_2_5 | 1   | Bg centar                        |
| < |   |   | 01_013_2_5 | 1   | Sombor, Kljajićevo               |
| < |   |   | 01 013 2 5 | 2   | Sombor Klia <mark>li</mark> ćevo |

Ako želimo da izbrišemo turu ili više tura, čekiramo u koloni **O** ture koje želimo obrisati i kliknemo na strelicu < (obriši turu).

| т | ure | Ŷ |                   |     |                      |
|---|-----|---|-------------------|-----|----------------------|
| < | 0   | z | <b>ŠIFRA RUTE</b> | RBR | NAZIV RUTE           |
| < |     |   | 01_002_2_5        | 1   | Valjevo              |
| < |     |   | 01_003_2_5        | 1   | Loznica, Banja Kovil |
| < |     |   | 01_004_2_5        | 1   | Donji Srem I         |
| < |     |   | 01_006_2_5        | 1   | B. Crkva, Kovin      |
| < |     |   | 01_007_2_5        | 1   | Bg centar            |
| < |     |   | 01_013_2_5        | 1   | Sombor, Kljajićevo   |
| < |     |   | 01 013 2 5        | 2   | Sombor Kliaiićevo    |

Ako želimo da zaključamo jednu ili više tura, čekiramo ih u koloni **Z**. Na datoj turi nije moguće vršiti nikakve izmene, na primer dodavanje otpremnica, vozila, vozača, brisanje ture i slično. Samo na polju **vraćeno**, moguće je čekirati otpremnice koje su vraćene kako bi se dodelile nekoj narednoj turi na slanje.

| Ture                              |                            |                             |                  |                                                                                                    |                                                                                                    |                             |
|-----------------------------------|----------------------------|-----------------------------|------------------|----------------------------------------------------------------------------------------------------|----------------------------------------------------------------------------------------------------|-----------------------------|
|                                   | Dodaj turu                 | 🖶 Linija tura               |                  |                                                                                                    |                                                                                                    |                             |
| < O ŠIFRA RUTE RBR NAZIV          | VOZILO VOZAČ               | 1 VOZAČ 2                   |                  |                                                                                                    |                                                                                                    |                             |
| < □ 01 002 1 5 1 Valievo 8 Selo   | O Registar linija ruta     |                             |                  |                                                                                                    |                                                                                                    | 8                           |
| ≤ 01 002 2 5 Valievo              | 1 - Demo verzija InfoSiste |                             |                  |                                                                                                    |                                                                                                    | 🖌 🖯 🖯 🖌                     |
| 01 003 2 5 1 Loznica, Bania Kovil | Skladište:                 | 1 Magacin robe Šabac        |                  | Putnik; 2                                                                                                    | AND DESCRIPTION OF                                                                                              |                             |
| 01 003 2 5 2 Loznica, Bania Kovil | Nedelia:                   | 2 DRUGA NEDELJA             |                  | Dan: 5 PET                                                                                                    | AK                                                                                                    |                             |
| ≤ □ 01 004 2 5 1 Donii Srem I     | Ruta Valievo               |                             |                  |                                                                                                    |                                                                                                    |                             |
|                                   | Rbr Ko                     | omitent                     | Poslovna         | Nar                                                                                                    | omena                                                                                                    |                             |
|                                   | 9                          |                             |                  |                                                                                                    |                                                                                                    |                             |
| <                                 | Tin namudābai              |                             | Badao um         | ma add                                                                                                    | Wrome leneral                                                                                                   | in add the state            |
|                                   | np narouzbe.               |                             | Rauno vie        | ne ou.                                                                                                    | vreme isporta                                                                                                   | du. du.                     |
|                                   | A Y 6                      | ٠                           |                  |                                                                                                    |                                                                                                    |                             |
|                                   | RBR N RBR KOMT             | KOMITENT PO:                | S POSLOVNA MESTO | ADRESA                                                                                                    | NAPOMENA TIP NA.                                                                                                | RAD. VREME VREME ISP        |
|                                   | 111 111 8211               | 10                          | 9 VALJEVO        | CHARLE / MADAGAS (PON) / B-                                                                                                    |                                                                                                    | 00:00 - 00:00 00:00 - 00:00 |
|                                   | 112 112 8265               | Seeking in 70               | 0 VALJEVO        | CHIEF BROKE COST IN THE                                                                                                    |                                                                                                    | 00:00 - 00:00 00:00 - 00:00 |
|                                   | 113 113 810                | 70                          | 0 WALJEVO        | And a second second sec |                                                                                                    | 00:00 - 00:00 00:00 - 00:00 |
|                                   | 114 114 9586               | Minor Palenting Balleting & | 7 VALJEVO        | 10000                                                                                                    |                                                                                                    | 00:00 - 00:00 00:00 - 00:00 |
|                                   | 115 115 1989               | in and a local data         | 3 VALJEVO        | 100-00-68                                                                                                    |                                                                                                    | 00:00 - 00:00 00:00 - 00:00 |
|                                   | 116 116 6417               | R00-1809-161 000-           | 2 VALJEVO        | 11-4-100-00-8M                                                                                                    |                                                                                                    | 00:00 - 00:00 00:00 - 00:00 |
|                                   | 117 117 10996              | Manager and American State  | 1 VALJEVO        | Colder-Arrold and Arrow Marcold                                                                                                    |                                                                                                    | 00:00 - 00:00 00:00 - 00:00 |
|                                   | 118 118 2996               |                             | VALJEVO          | STORESTS INCOMEDING                                                                                                    |                                                                                                    | 00:00 - 00:00 00:00 - 00:00 |
|                                   | 119 119 6368               | All and a state             | 1 VALJEVO        | Contraction and a second second                                                                                                    |                                                                                                    | 00:00 - 00:00 00:00 - 00:00 |
|                                   | 120 120 9586               | ALCONTRACT INFORMATION      | 6 VALJEVO        | MANES MANY M                                                                                                    |                                                                                                    | 00:00 - 00:00 00:00 - 00:00 |
|                                   | 121 121 8893               | 70                          | 0. VALJEVO       | And an and a second second sec | 060/423-50-58                                                                                                   | 00:00 - 00:00 00:00 - 00:00 |
|                                   | 122 122 8346               | 70                          | 0 BANJANI        | CHILD                                                                                                    | A CONTRACTOR OF A CONTRACTOR OF A CONTRACTOR OF A CONTRACTOR OF A CONTRACTOR OF A CONTRACTOR OF A CONTRACTOR OF | 00:00 - 00:00 00:00 - 00:00 |
|                                   | 🗶 Brisanje dokumenta       | Lokacija:                   |                  |                                                                                                    |                                                                                                    | O Prijem ture               |

Dvoklikom na polje u koloni **naziv rute** u tabeli "Ture" otvara se Registar linija ruta.

|                                                                                                    |                                                                                                    |                                                                                                    |                   | 📀 Do                                                                                                    | daj turu                   | 🖶 Linija tura              |     |
|----------------------------------------------------------------------------------------------------|----------------------------------------------------------------------------------------------------|----------------------------------------------------------------------------------------------------|-------------------|----------------------------------------------------------------------------------------------------|----------------------------|----------------------------|-----|
| IZNOS                                                                                                    | ZAPREMINA                                                                                                    | ZAPR. VOZILA                                                                                                    | TEŽINA            | NOSIVOST                                                                                                    | BR. IST. M.                |                            |     |
| 96,256.80                                                                                                    | 2.20                                                                                                    | 20.00                                                                                                    | 371.28            | 481.00                                                                                                    |                            | ל א ו                      | ^   |
| 19,515.00                                                                                                    | 0.23                                                                                                    | 15.00                                                                                                    | 41.73             | 7,000.00                                                                                                    |                            | 2 V                        |     |
| 32,053.10                                                                                                    | 6.33                                                                                                    | 0.00                                                                                                    | 916.15            | 3,500.00                                                                                                    | 1                          | 19                         |     |
| 46,976.80                                                                                                    | 7.60                                                                                                    | 10.00                                                                                                    | 950.39            | 7,000.00                                                                                                    |                            | 12 Pri povratku na         | sut |
|                                                                                                    |                                                                                                    |                                                                                                    |                   |                                                                                                    |                            |                            |     |
| isuti gorivo                                                                                                    |                                                                                                    |                                                                                                    |                   | 17.7 The second second s |                            |                            |     |
|                                                                                                    |                                                                                                    |                                                                                                    | Upis              | X Izlaz                                                                                                    |                            |                            |     |
| 😡 Lista istova                                                                                                    | ra                                                                                                    |                                                                                                    |                   |                                                                                                    |                            | - 🗆 ×                      |     |
|                                                                                                    |                                                                                                    | <b>D</b> Q Q 100% ~                                                                                                    |                   |                                                                                                    |                            | ^                          |     |
| Demo                                                                                                    | verzija InfoSistem                                                                                                    |                                                                                                    |                   |                                                                                                    |                            | 10011-0010-000             |     |
|                                                                                                    |                                                                                                    |                                                                                                    | Lista isto        | ovara                                                                                                    |                            |                            |     |
| 01_00                                                                                                    | 4_2_5 Donji Srem I                                                                                                    |                                                                                                    |                   |                                                                                                    |                            | Datum isporuke: 06.01.2023 |     |
| 1                                                                                                    | 430                                                                                                    | AUREDA                                                                                                    | ŚIM               | ANOVCI                                                                                                    | 43.57<br>44.91             | 0.35                       |     |
| 3                                                                                                    | 437                                                                                                    | deserves - Alexandre                                                                                                    | ŠIM               | ANOVCI                                                                                                    | 151.16                     | 0.84                       |     |
| 5                                                                                                    | 447                                                                                                    | - BRAIL - BARBARAN                                                                                                    | DEC               |                                                                                                    | 96.05                      | 0.75                       |     |
| 6                                                                                                    | 512<br>451                                                                                                    | AND COMPANY AND COMPANY                                                                                                    | BEC<br>KAR        | CMEN<br>RLOVČIĆ                                                                                                    | 68.69<br>61.86             | 0.39                       |     |
| 8                                                                                                    | 453<br>461                                                                                                    | determined of the second                                                                                                    | S.M<br>AŠA        | IHALJEVCI                                                                                                    | 15.3<br>26.42              | 0.11<br>0.07               |     |
| 10                                                                                                    | 463                                                                                                    | States - standards                                                                                                    | AŠA               | ALM                                                                                                    | 54.55                      | 0.16                       |     |
| 11                                                                                                    | 469                                                                                                    | Contraction of the set                                                                                                    | KUF               | PINOVO                                                                                                    | 136.01                     | 0.69                       |     |
| 12                                                                                                    | 472<br>477                                                                                                    | Cardina a contra contra c                                                                                                    | KUF               | 9INOVO<br>REŽ                                                                                                    | 67.76<br>77.26             | 0.5<br>0.47                |     |
| 13                                                                                                    |                                                                                                    | -contra-decodera-                                                                                                    | OGA               | AR<br>NJI                                                                                                    | 43.62                      | 0.46                       |     |
| 13<br>14<br>15                                                                                                    | 490<br>500                                                                                                    |                                                                                                    | 0.01              | ARNIK                                                                                                    | 1.65                       |                            |     |
| 13<br>14<br>15<br>16<br>17                                                                                                    | 490<br>500<br>423                                                                                                    | CONTRACTOR CONTRACTOR                                                                                                    | TO                | BOTIŠTE                                                                                                    | 52.98                      | 0.3                        |     |
| 13<br>14<br>15<br>16<br>17<br>18                                                                                                 | 490<br>500<br>423<br>420                                                                                                    | Caller States - Caller                                                                                                    | TOV<br>SUE<br>BRE | BOTIŠTE<br>ESTAČ                                                                                                    | 52.98<br>46.49             | 0.3                        |     |
| 13<br>14<br>15<br>16<br>17<br>18<br><b>UKUPN</b><br>Vozač 1                                                                      | 490<br>500<br>423<br>420<br><b>O:</b><br>: Wan                                                                                          | Composition - Composition - Co | TO<br>SUE<br>BRE  | 30TIŠTE<br>ESTAČ                                                                                                    | 52.98<br>46.49<br>1,054.94 | 0.3<br>0.3<br>6.72         |     |
| 13<br>14<br>15<br>16<br>17<br>18<br><b>UKUPN</b><br>Vozač<br>Vozač<br>Vozač                                                      | 490<br>500<br>423<br>420<br>C:<br>t Nan                                                                                                 | Carlo Carlos                                                                                                    | TO<br>SUE<br>BRE  | NOTIŠTE<br>ESTAČ                                                                                                    | 52.98<br>46.49<br>1,054.94 | 03<br>03<br>672            |     |
| 13<br>14<br>15<br>16<br>17<br>18<br>UKUPN<br>Vozač<br>Vozač<br>Vozač<br>Broj ist<br>Broj ist                                     | 490<br>500<br>423<br>420<br>C:<br>: kan<br>:<br>:<br>:<br>:<br>:<br>:<br>:<br>:<br>:<br>:<br>:<br>:<br>:                                | Call Print Con-                                                                                                    | TOA<br>SUE<br>BRE | BOTIŠTE<br>ISTAČ                                                                                                    | 52.98<br>46.49<br>1,054.94 | 03<br>03<br>672            |     |
| 13<br>14<br>15<br>15<br>17<br>18<br>UKUPh<br>Vozač<br>Vozač<br>Vozač<br>Vozač<br>Vozač<br>Vozačo<br>Broj do<br>Broj do<br>Roj sa | 490<br>500<br>423<br>420<br>00:<br>: kan<br>:<br>:<br>:<br>:<br>:<br>:<br>:<br>:<br>:<br>:<br>:<br>:<br>:<br>:<br>:<br>:<br>:<br>:<br>: | 100 - 1000 - 1000<br>200 - 100 - 1000                                                                                                    | TOA<br>SUE<br>BRE | NOTIŠTE<br>ISTAČ                                                                                                    | 52,98<br>46,49<br>1,054,94 | 03<br>03<br>672            |     |

U tabeli "Ture" dvoklikom na polje kolone napomena možemo upisati slobodan tekst, on je povezan sa Izveštajem "Lista istovara".

Page 1 of 1

| 1  |   |    |     |      |             |                                  |          |              |
|----|---|----|-----|------|-------------|----------------------------------|----------|--------------|
| <  | 0 | R  | RBR | OTPR | SIFRA KOMT  | KOMITENT                         | MESTO    | ADRES        |
| \$ |   | 1  | 1   | 491  | 530 - 4     | CONFIDE CALORY ROADS             | LOZNICA  |              |
| 5  |   | 2  | 2   | 492  | 530 - 700   | WELE PROVIDE LEOKON              | LOZNICA  | )            |
| 5  |   | 3  | 3   | 443  | 527 - 700   | 1000 ET 10                       | LOZNICA  | an say inc [ |
| \$ |   | 4  | 4   | 372  | 536 - 700   | 00706-0050-0146                  | BANJA KO |              |
| ç  |   | 5  | 5   | 395  | 9891 - 700  | COMPANY CONTRACT OF MAL          | BANJA KO | in north     |
| 2  |   | 6  | 6   | 371  | 11493 - 700 | Test stated the                  | LOZNICA  | -            |
| ç  |   | 7  | 7   | 407  | 5960 - 700  | LA LIFORATORE - 10               | LOZNICA  | -            |
| 5  |   | 8  | 8   | 369  | 489 - 700   | in the -7 PE CONSIGNAL MARKS 179 | LOZNICA  |              |
| 2  |   | 9  | 9   | 373  | 515 - 1     | CLUMICOURS SOLO                  | VOĆNJAK  | 1.4.4.4      |
| 2  |   | 10 | 10  | 494  | 530 - 2     | CONTENT OF CONTENT OF CONTENT    | LOZNICA  | a Arris      |

• Strelice i dugmad imaju istu funkciju kao u Liniji Rute. Menjanje pozicije Komitenata u tabeli gore, dole 🔨 💙 ,vraćanje na početnu poziciju 🔦 i snimanje izmene 💌.

Ukoliko jednu turu želimo da podelimo na dve, u tabeli "Redosled istovara" čekiranjem u koloni
 O za određeni broj otpremnica i klikom na dugme "Podeli turu" u tabeli "Ture" kreira se tura broj dva. Moguće je delenje na više tura.

| O Ture                |                                                                                                    |           |             |               |      |         |        |              |             |       |         |             |             |         |     |
|-----------------------|----------------------------------------------------------------------------------------------------|-----------|-------------|---------------|------|---------|--------|--------------|-------------|-------|---------|-------------|-------------|---------|-----|
| 1 - Demo verzija info | Sistem - 2023                                                                                                  |           |             |               |      |         |        |              |             |       |         |             |             | *       | ×   |
| Skladište:            | 1 Magacin robe Šabac                                                                                           |           | 0           | Generiši      | Ture |         |        |              |             |       |         |             |             |         |     |
| Datum: 06.01.2        | 023                                                                                                    |           | ē           | Lista prometa |      |         |        |              |             |       | O Dod   | laj turu    | 😇 Linija tu | ra      |     |
| Promet                |                                                                                                    |           |             | _             | < 0  | SIFR    | ARUTE  | RBR NAZIV RU | JTE         | VOZIL | .0      | VOZAČ       | E           | R. OTP. | ZJ  |
| Dpo Putnik            | Komitent M                                                                                                    | esto Adre | esa         |               | < 🗆  | 01_00   | 06_2_5 | 1 B. Crkva   | ı, Kovin    |       |         |             |             | 9       | ^   |
|                       |                                                                                                    |           |             | 4 5           | < 🗆  | 01_00   | 07_2_5 | 1 Bg cente   | ar -        |       |         |             |             |         |     |
| MESTO                 | ADRESA                                                                                                    | ZAPR      | TEŽINA V    | REDNOST       | < 🗆  | 01_00   | 08_2_1 | 1 Bg, Gro    | cka         | BA 15 | 16.802  | Iven Ciric  |             | 3       |     |
| STARA PAZOVA          | The second second second second second second second second second second second second second second second s | 0.38      | 196.00      | 22,117,68     | < 🗆  | 01_00   | 08_2_4 | 1 Požarev    | ac, Smedere |       |         |             |             | 15      |     |
| STARA PAZOVA          | ter, and all reasons the first of                                                                              | 0.85      | 548,46      | 83,761.92 >   | < 🗆  | 01_01   | 3_2_5  | 1 Sombor,    | Kljajićevo  | 64.08 | N-MT    | Iver Raki   | 0           | 36      |     |
| . STARA PAZOVA        | ME. BO OF PROPERTY AND                                                                                         | 7.90 1    | 480.34      | 371.587.80 >  | < 🗆  | 01_01   | 8_2_5  | 1 Bg centa   | ur 👘        |       |         |             |             | 0       |     |
| . STARA PAZOVA        | set, set at reasons they are t                                                                                 | 2.30      | 567.77      | 148,962.24 >  | < -  | 01 06   | 1 2 5  | 1 Čačak      |             |       |         |             |             | 0       | , " |
| STARA PAZOVA          | set, and of reasons the reasons in                                                                             | 15.82 3   | 3.901.95    | 891,701.76 >  | Redo | sled is | tovara |              |             |       |         |             |             |         |     |
| STARA PAZOVA          | set. all of Person Conciliant in                                                                               | 9,10 5    | 5.810.74    | 603,432.00 >  | 16   | V       | 6      |              | O Podeli t  | uru   | l é u   | ista istova | ra          |         |     |
| STARA PAZOVA          | set, and all reach conclusion in                                                                               | 1.34      | 749.95      | 72,489.60 >   | V    |         | -      | otop èrroui  | CONT KON    | TEAT  |         |             | HEATO       | 1005    |     |
| NOVI SAD              | ALL DESCRIPTION OF TAXABLE PARTY OF                                                                            | 3.45      | 470.66      | 255,183.84 >  |      | Rea     | RDR C  | DIPR SIFRAT  | COMT KOM    | TENT  | -       |             | MESTO       | ADRE    |     |
| NOVI SAD              | and preparations must be                                                                                       | 5.10      | 321.55      | 152,841.60 >  |      | 1       | 1      | 11/ 8549 - 5 |             | _     |         |             | SOMBOR      | DISKU   |     |
| ČAČAK                 | NALDS, BARDAR DR. INCOME.                                                                                      | 18.36 3   | 3,133.47 1, | 333,107.36 >  |      | 2       |        | 144 / 644 -  |             |       |         | •           | SOMBOR      | DIOK    |     |
| VELIKA PLANA          | MALTINA MILANTIN 100                                                                                           | 1.34      | 488.38      | 71,237.52 >   |      | 3       | 3      | 1098549 - 0  |             |       |         |             | SOMBOR      | DISKU   |     |
| BEOGRAD               | Interimitive, factorial ecologicalise                                                                          | 0.07      | 13.56       | 5,131.20 >    |      | 4       | 4      | 103 8549 -   | 100         |       |         |             | SOMBOR      | DISKU   | CA  |
| KRNJEVO               | BRIDE WARD TORON & BOARDANE                                                                                    | 0.45      | 94.94       | 49,415.71 >   |      | 0       |        | 424 4000 - 1 |             |       |         |             | SOMBOR      | CADA    | C A |
| POŻAREVAC             | same? ridefind, but bes.                                                                                       | 0.19      | 44.99       | 19,708.45 >   |      | 0       |        | 160 7644 -   |             |       |         | _           | SOMBOR      | CARA    | INC |
| SMEDEREVO             | MENT OF MANY BALANCE.P.                                                                                        | 0.48      | 62.63       | 35,919.08 >   |      | 0       | 0      | 120 9640     |             |       | and and | -           | SOMBOR      | DISK    | ~   |
| BEOGRAD               | BORNET DELEVANA, DESTRUCT TO                                                                                   | 0.05      | 5.54        | 3,801.30 >    |      | 10      | 10     | 146 7644     |             | _     | and and |             | SOMBOR      | TOME    |     |
| VRŠAC                 | manager of the last surgery and                                                                                | 0.03      | 9.05        | 4,262.02 >    | 20   | 11      | 11     | 137 10386    | 700         |       | -       | -           | SOMBOR      | DVAN    |     |
| ŠABAC                 | BETREVENE PUT DB                                                                                               | 0.00      | 0.00        | 0.00 >        | < -  | 12      | 12     | 150 7644 - 1 | 100         |       |         | -           | SOMBOR      | SIKA    | RS  |
| BEOGRAD               | The manhager when in a property                                                                                | 0.30      | 80.09       | 20,632.36 >   | 10   | 13      | 13     | 406 6508 - 1 | 700         | -     |         | -           | BAČKIMO     | OSLC    | DB  |
| PEĆINCI               | PETROTA LENGTHS IN                                                                                             | 0.04      | 13.25       | 13,007.69 >   | < 0  | 14      | 14     | 401 4485 - 1 | 700         |       | -       |             | BEZDAN      | RODI    | INA |
| PANČEVO               | INT INS MARKET MALINA CONTIN.                                                                                  | 1.03      | 165.21      | 75,565.25 >   | <    | 15      | 15     | 400 11330 -  | 700         |       |         |             | BEZDAN      | KOŠL    | TU  |
| BEOGRAD               | NUMBER AND DE                                                                                                  | 0.19      | 16.75       | 8,198.23 > 🧅  | 1    | 16      | 16     | 402 4363 T   | 700         |       |         |             | DC7DAN      | NOVA    |     |
| <                     |                                                                                                    |           |             | >             | <    |         |        |              |             |       |         |             |             | _       | >   |

Klikom na strelicu > u prvoj tabeli dodaju se otpremnice na turu tj. u tabelu "Redosled istovara", i suprotno čekiranjem u koloni **O** u tabeli "Redosled istovara" na jednu ili više otpremnica i na < vraćaju se u tabelu "Promet". Kad se otpremnica sa istim putnikom želi dodati na turu, a ne nalazi se na liniji rute prikazaće se poruka "Da li želite dodati ovog komitenta i u liniju rute".

| 🛓 Upoz | orenje 🎫                                            |
|--------|-----------------------------------------------------|
| ?      | Da li želite dodati ovog komitenta i u liniju rute? |
|        | Sigurno želite nastaviti?                           |
|        | No Yes                                              |

Za potvrdu pritisnite Yes, a negativna potvrda No samo će dodati komitenta na datu turu.

|                                                    | dište:                                       |                                                 | 1 Magacin r                                                                                                    | obe Šabac |                                          |                             |                                                                              | Putnik:                 | 4                                                                                                    | State and a                                     |                                                             |                                                                           |                                                                                                |
|----------------------------------------------------|----------------------------------------------|-------------------------------------------------|----------------------------------------------------------------------------------------------------|-----------|------------------------------------------|-----------------------------|------------------------------------------------------------------------------|-------------------------|----------------------------------------------------------------------------------------------------|-------------------------------------------------|-------------------------------------------------------------|---------------------------------------------------------------------------|------------------------------------------------------------------------------------------------|
| Ne                                                 | delja:                                       |                                                 | 2 DRUGA N                                                                                                    | EDELJA    |                                          |                             |                                                                              | Dan:                    | 5 PET                                                                                                    | AK                                              |                                                             |                                                                           |                                                                                                |
|                                                    | Ruta:                                        | Ionii Sr                                        | em I                                                                                                    |           |                                          |                             |                                                                              |                         |                                                                                                    |                                                 |                                                             |                                                                           |                                                                                                |
|                                                    | Rbr                                          | Ko                                              | mitent                                                                                                    |           |                                          | Poslo                       | ovna                                                                         |                         | Nat                                                                                                    | omena                                           |                                                             |                                                                           |                                                                                                |
|                                                    | 24                                           |                                                 | 671                                                                                                    | -         |                                          |                             | 60                                                                           |                         |                                                                                                    |                                                 |                                                             |                                                                           |                                                                                                |
|                                                    | 3.4                                          |                                                 | 373                                                                                                    |           |                                          |                             | 03                                                                           |                         |                                                                                                    |                                                 |                                                             | 10.1                                                                      |                                                                                                |
| Tip naru                                           | džbe:                                        |                                                 | 0                                                                                                    |           |                                          |                             | Radno vrem                                                                   | e od:0 0 0              | do:0 0:0b                                                                                                    | Vrem                                            | e isporuke od:0                                             | 0                                                                         | do:0 0                                                                                         |
| ~ `                                                |                                              | 6 0                                             | 2                                                                                                    |           |                                          |                             |                                                                              |                         |                                                                                                    |                                                 |                                                             |                                                                           |                                                                                                |
| R N                                                | RBR                                          | KOMT                                            | KOMITENT                                                                                                    |           | POS POSLOVN                              | A                           | MESTO                                                                        | ADRESA                  |                                                                                                    | NAPOMENA                                        | TIP NA RAD. V                                               | REME                                                                      | VREME IS                                                                                       |
| 22                                                 | 22                                           | 573                                             | Fight the support                                                                                                    | 1008      | 45                                       | 100 C                       | KUPINOVO                                                                     | Concession of the       |                                                                                                    | Manager Transfer                                | 00:00                                                       | - 00:00                                                                   | 00:00 - 0                                                                                      |
| 23                                                 | 23                                           | 573                                             | A DESCRIPTION OF                                                                                                    | 100       | 77                                       | -                           | KUPINOVO                                                                     | Real Property lies, no. | And provide the                                                                                                    | the bearing of                                  | 00:00                                                       | - 00:00                                                                   | 00:00 - 0                                                                                      |
| -                                                  |                                              | 573                                             | a lot of the second second                                                                                                    | HONOR!    | 46                                       | Maridae Co.                 | OBREŻ                                                                        | Hannelly (The           | 6-6 <sup>-6</sup> 8994809-1                                                                                                    | Provide Lines                                   | 00:00                                                       | - 00:00                                                                   | 00:00 - 0                                                                                      |
| 24                                                 | 24                                           | 010                                             | Transferration of the local distribution of the local distribution of |           |                                          |                             |                                                                              |                         |                                                                                                    |                                                 |                                                             |                                                                           |                                                                                                |
| 24<br>25                                           | 24<br>25                                     | 3448                                            | MIC CAME                                                                                                    |           | 700                                      |                             | OBREŽ                                                                        | BARRING TO              | 12                                                                                                    |                                                 | 00:00                                                       | - 00:00                                                                   | 00:00 - 0                                                                                      |
| 24<br>25<br>26                                     | 24<br>25<br>26                               | 3448<br>573                                     |                                                                                                    | -         | 700<br>47                                | -                           | OBREŽ<br>OGAR                                                                | COLUMN - INCO           | 10                                                                                                    | Manager of                                      | 00:00 -<br>00:00 -                                          | - 00:00<br>- 00:00                                                        | 00:00 - 0<br>00:00 - 0                                                                         |
| 24<br>25<br>26<br>27                               | 24<br>25<br>26<br>27                         | 3448<br>573<br>573                              |                                                                                                    | -         | 700<br>47<br>48                          | -                           | OBREŽ<br>OGAR<br>DONJI TOV                                                   |                         | nia<br>Landra<br>Mari I, Milliana                                                                                                    | Recencij<br>Rectoper                            | 00:00<br>00:00<br>00:00                                     | - 00:00<br>- 00:00<br>- 00:00                                             | 00:00 - 0<br>00:00 - 0<br>00:00 - 0                                                            |
| 24<br>25<br>26<br>27<br>28                         | 24<br>25<br>26<br>27<br>28                   | 3448<br>573<br>573<br>3502                      |                                                                                                    | -         | 700  <br>47<br>48<br>700                 | 8<br>1007 3                 | OBREŽ<br>OGAR<br>DONJI TOV<br>DONJI TOV                                      |                         |                                                                                                    | Norma (                                         | 00:00<br>00:00<br>00:00<br>00:00                            | - 00:00<br>- 00:00<br>- 00:00<br>- 00:00                                  | 00:00 - 0<br>00:00 - 0<br>00:00 - 0<br>00:00 - 0                                               |
| 24<br>25<br>26<br>27<br>28<br>30                   | 24<br>25<br>26<br>27<br>28<br>30             | 3448<br>573<br>573<br>3502<br>573               |                                                                                                    | -         | 700<br>47<br>48<br>700<br>49             | 8<br>1000 - 10<br>1000 - 10 | OBREŻ<br>OGAR<br>DONJI TOV<br>DONJI TOV<br>SUBOTIŠTE                         |                         | 13<br>1861-3<br>1861-3<br>1861-3<br>1861-3<br>1981-1884-4<br>1981-1884-4<br>1981-1884-4<br>1981-1884-4<br>1981-1884-4<br>1981-1884-4<br>1981-1 | Roome-)<br>Mail-Togen<br>Partnessen: 1          | 00:00<br>00:00<br>00:00<br>00:00<br>00:00                   | - 00:00<br>- 00:00<br>- 00:00<br>- 00:00<br>- 00:00                       | 00:00 - 00<br>00:00 - 00<br>00:00 - 00<br>00:00 - 00<br>00:00 - 00                             |
| 24<br>25<br>26<br>27<br>28<br>30<br>31             | 24<br>25<br>26<br>27<br>28<br>30<br>31       | 3448<br>573<br>573<br>3502<br>573<br>573<br>573 |                                                                                                    |           | 700<br>47<br>48<br>700<br>49<br>74       |                             | OBREŻ<br>OGAR<br>DONJI TOV<br>DONJI TOV<br>SUBOTIŚTE<br>SUBOTIŚTE            |                         | 12<br>1891-3<br>1891-3<br>1991-18<br>1991-18<br>1991-18<br>1991-18                                                                             | Norma (<br>Maria and Angela<br>Naria and Angela | 00:00<br>00:00<br>00:00<br>00:00<br>00:00<br>00:00          | - 00:00<br>- 00:00<br>- 00:00<br>- 00:00<br>- 00:00<br>- 00:00            | 00:00 - 00<br>00:00 - 00<br>00:00 - 00<br>00:00 - 00<br>00:00 - 00<br>00:00 - 00               |
| 24<br>25<br>26<br>27<br>28<br>30<br>31<br>31<br>32 | 24<br>25<br>26<br>27<br>28<br>30<br>31<br>32 | 3448<br>573<br>573<br>3502<br>573<br>573<br>573 |                                                                                                    |           | 700<br>47<br>48<br>700<br>49<br>74<br>67 |                             | OBREŽ<br>OGAR<br>DONJI TOV<br>DONJI TOV<br>SUBOTIŠTE<br>SUBOTIŠTE<br>BRESTAČ |                         | 12<br>Care 2 & course<br>Restaura<br>Partitional<br>Restaura                                                                                   | Norma i<br>Markagen<br>Normanne i               | 00:00<br>00:00<br>00:00<br>00:00<br>00:00<br>00:00<br>00:00 | - 00:00<br>- 00:00<br>- 00:00<br>- 00:00<br>- 00:00<br>- 00:00<br>- 00:00 | 00:00 - 00<br>00:00 - 00<br>00:00 - 00<br>00:00 - 00<br>00:00 - 00<br>00:00 - 00<br>00:00 - 00 |

Ukoliko potvrdimo otvara se "Registar linija rute" i komitent će se nalaziti na zadnjem mestu u mreži i može se takođe kretati kroz mrežu pomoću strelica gore i dole.

| NAPOMENA | NAZIV RUTE RADNO VREME             | VREME ISPORUKE TIP NARUD |  |
|----------|------------------------------------|--------------------------|--|
| <b>—</b> | Loznica, Banja Kovil 00:00 - 00:00 | 00:00 - 00:00            |  |
|          | Loznica, Banja Kovil 07:00 - 14:00 | 08:00 - 08:30            |  |
|          | Loznica, Banja Kovil 00:00 00:00   | 00:00 - 00/00            |  |
| <b></b>  | Loznica, Banja Kovil 00:00 - 10:00 | 00:00 - 00:00            |  |
|          | Loznica, Banja Kovil 00:00 - 00:00 | 00:00 - 00:00            |  |
|          | Loznica, Banja Kovil 00:00 - 00:00 | 00:00 - 00:00            |  |
|          | Loznica, Banja Kovil 00:00 - 00:00 | 00:00 - 00:00            |  |
|          | Loznica, Banja Kovil 07:00 - 15:00 | 10:00 - 11:00            |  |
|          | Loznica, Banja Kovil 00:00 - 00:00 | 00:00 - 00:00            |  |
|          | Loznica, Banja Kovil 00:00 - 00:00 | 00:00 - 00:00            |  |
|          | Loznica, Banja Kovil               |                          |  |
|          | Loznica, Banja Kovil 00:00 - 00:00 | 00:00 - 00:00            |  |
|          |                                    |                          |  |
|          |                                    |                          |  |
| <        |                                    | ×                        |  |
|          |                                    |                          |  |
|          |                                    |                          |  |
|          |                                    |                          |  |

U tabeli "Redosled istovara" dvoklikom na polja u kolonama **napomena**, **radno vreme**, **vreme isporuke** i **tip narudžbe** možemo uneti ručno tekst na postojeći ili upisati novi.

| ~ | ¥ & Ø                | O Podeli tu   | ru 🖷 Lista isto | ovara     | - <del>1</del> |
|---|----------------------|---------------|-----------------|-----------|----------------|
|   | NAZIV RUTE           | RADNO VREME   | VREME ISPORUKE  | TIP NARUD | VRAĆENO        |
|   | Loznica, Banja Kovil | 00:00 - 00:00 | 00:00 - 00:00   |           |                |
|   | Loznica, Banja Kovil | 07:00 - 14:00 | 08:00 - 08:30   |           |                |
|   | Loznica, Banja Kovil | 00:00 - 00:00 | 00:00 - 00:00   |           |                |
|   | Loznica, Banja Kovil | 00:00 - 00:00 | 00:00 - 00:00   |           |                |
|   | Loznica, Banja Kovil | 00:00 - 00:00 | 00:00 - 00:00   |           |                |
|   | Loznica, Banja Kovil | 00:00 - 00:00 | 00:00 - 00:00   |           |                |
|   | Loznica, Banja Kovil | 00:00 - 00:00 | 00:00 - 00:00   |           |                |
|   | Loznica, Banja Kovil | 07:00 - 15:00 | 10:00 - 11:00   |           |                |
|   | Loznica, Banja Kovil | 00:00 - 00:00 | 00:00 - 00:00   |           |                |
|   | Loznica, Banja Kovil | 00:00 - 00:00 | 00:00 - 00:00   |           |                |
|   | Loznica, Banja Kovil |               |                 |           |                |
|   | Loznica, Banja Kovil | 00:00 - 00:00 | 00:00 - 00:00   |           |                |

Ako neke otpremnice nisu dostavljene na datoj turi selektujemo polje u koloni **vraćeno**, i otpremnice se automatski vraćaju u prvu tabelu tako da ih opet možemo dodeliti drugoj turi na slanje.

| Skladište | -           | 1 M                                                                                                    | igacin rob  | e Šabac                                                                                                    |       |      |         | Generiši                  | Ture |          |         |     |                   |                                                                                                    | O Dodai            | turu 🚺    | 🛱 Linija tura |       |
|-----------|-------------|----------------------------------------------------------------------------------------------------|-------------|----------------------------------------------------------------------------------------------------|-------|------|---------|---------------------------|------|----------|---------|-----|-------------------|----------------------------------------------------------------------------------------------------|--------------------|-----------|---------------|-------|
| Datum     | 06.01.20    | 23                                                                                                    |             |                                                                                                    |       |      | _ L     | 🖶 Lista prometa           | < 0  | 7 5      |         |     |                   |                                                                                                    | VOZIL O            | VOZAČ     | tr cinga tura | VOZAČ |
| romet     | Putnik      | Ke                                                                                                    | mitent      |                                                                                                    | Masto |      | draes   |                           | 1    |          | 1 002 2 | 5   | 1 Valievo         |                                                                                                    | TOLICO             | TODA      | 1             | Topro |
| po        | Futur       | , no                                                                                                    | mitorit     |                                                                                                    | mosto | - î  | ui cou  |                           |      | 01       | 1 003 2 | 5   | 1 Loznica B       | ania Kovil                                                                                                    | -                  |           | -             |       |
|           |             |                                                                                                    |             |                                                                                                    |       |      |         |                           | < 🗆  | 0        | 1 004 2 | 6   | 1 Donii Srem      | 1                                                                                                    |                    | -         | Summer of     |       |
| MESTO     | SOLUTION OF | ADRESA                                                                                                    |             |                                                                                                    | ZA    | PR   | TEZINA  | VREDNOST >                | < [] | 0        | 1 006 2 | 5   | 1B. Crkva, H      | Covin                                                                                                    | ALC: NO.           | Sec. 1    | -             |       |
| STARA P   | AZOVA       |                                                                                                    |             |                                                                                                    |       | 0.85 | 548.4   | 6 83,761.92 <b>&gt;</b> ^ | < 🗆  | 01       | 1 007 2 | 5   | 1 Bg centar       |                                                                                                    |                    |           |               |       |
| STARA P   | 420VA       |                                                                                                    |             |                                                                                                    |       | 7.90 | 1,480.3 | 4 371,587.80 >            | < 0  | 0        | 013 2   | 5   | 1 Sombor, K       | ljajićevo                                                                                                    |                    |           |               |       |
| STARA P   | AZOVA       |                                                                                                    |             |                                                                                                    |       | 2.30 | 667.7   | 148,952.24                | < -  |          | 1 013 2 | 5   | 2 Sombor K        | lialićevo                                                                                                    |                    |           |               |       |
| STARA P   | AZOVA       |                                                                                                    |             |                                                                                                    | 1     | 5.82 | 3,901.9 | 5 891,701.76              | ¢    |          |         |     |                   |                                                                                                    |                    |           |               | _     |
| STARA PI  | AZOVA       |                                                                                                    |             |                                                                                                    |       | 9.10 | 5,810.7 | 4 603,432.00              | Redo | aled ist | ovara   |     |                   |                                                                                                    | - 11-A             |           |               |       |
| STARA PI  | 420VA       |                                                                                                    |             | Contraction of the local division of the local division of the loc |       | 1.04 | 149.9   |                           | ^    |          | -       |     | 0                 | Podell turu                                                                                                    |                    | a istoval | ra III        |       |
| NOVI SAL  |             |                                                                                                    |             |                                                                                                    |       | 3,40 | 4/0.6   | 255,183.84                | < 0  | R        | RBR C   | TPR | <b>ŠIFRA KOMT</b> | KOMITEN                                                                                                    | т                  |           | MESTO         | AD    |
| NOVI SAL  | ,           |                                                                                                    |             |                                                                                                    |       | 5.10 | 321.5   | 5 152,841.60              | < 🗆  | 4        | 4       | 372 | 536 - 700         | acces, an                                                                                                    | 8 0 M              |           | BANJA KO      | . •   |
| DADAC     |             |                                                                                                    |             |                                                                                                    |       | 0.00 | 3,101.0 | 114 66 3                  | < 🗆  | 6        | 6       | 371 | 11493 - 700       | 146.909                                                                                                    |                    |           | LOZNICA       |       |
| MOL IN    |             | -                                                                                                    | -           |                                                                                                    |       | 0.00 | 40.0    | 7 007 55 3                | < 🗆  | 7        | 7       | 407 | 5960 - 700        | CO. CO. BURNESS                                                                                                    |                    |           | LOZNICA       |       |
| SMOL IN   | AC          | Contract Contra                                                                                                    |             |                                                                                                    |       | 0.19 | 10.0    | 11 536 73 3               | < 🗆  | 8        | 8       | 369 | 489 - 700         | 10.00                                                                                                    | STATION IN         | R. (98)   | LOZNICA       |       |
| KARIDOL   | nc .        |                                                                                                    |             |                                                                                                    |       | 0.10 | 22.4    | 0 205 64 3                | < 🗆  | 9        | 9       | 373 | 515 - 1           | Real Property lies                                                                                                    | 1000 ·····         |           | VOCNJAK       |       |
| A III OV  | AC.         | -                                                                                                    |             |                                                                                                    |       | 0.14 | 23.0    | 7 14 110 69 3             | < 🗆  | 10       | 10      | 494 | 530 - 2           | and the                                                                                                    | #1500E             |           | LOZNICA       |       |
| DETKA     |             | and the second second se |             | -                                                                                                    |       | 0.40 | 25.1    | 11 630 62 3               | < 🗆  | 11       | 11      | 507 | 1454 - 7          | Change of the                                                                                                    | 8-317R             |           | LOZNICA       | _     |
| KOSTOL    | ic.         |                                                                                                    | -           |                                                                                                    |       | 0.37 | 10.0    | 3 9 955 11 3              | < 🗆  | 12       | 12      | 493 | 530 - 1           | State of the local division of the local division of the local div | access:            |           | LOZNICA       |       |
| STADIKO   | STOL AC     |                                                                                                    | -           | COLUMN STATE                                                                                                    |       | 0.28 | 15.1    | 7 576 49 3                | < [] | 13       | 13      | 450 | 2581 - 700        | and the second second                                                                                                    | -                  |           | LOZNICA       | -     |
| BRADAR    | C           | and in these                                                                                                    | Contract of |                                                                                                    |       | 0.41 | 29.4    | 3 12 821 96 >             | < [] | 14       | 14      | 374 | 515 - 5           | R. HECOM                                                                                                    |                    |           | TRSIC         | 4     |
| (I ICEVA  |             |                                                                                                    | and being   | COLUMN TWO IS                                                                                                    |       | 0.67 | 36.0    | 18 365 17 2               | < [] | 15       | 15      | 375 | 515 - 7           | a chine period                                                                                                    |                    | -         | KLUPCI        | _     |
| LICEVA    |             | Summer of                                                                                                    |             |                                                                                                    |       | 0.58 | 61.6    | 8 25 572 91 2             | < [] | 16       | 16      | 454 | 510 - 700         | 1                                                                                                    | ALC: NOT THE OWNER |           | KLUPCI        | 4     |
| OŽAREV    | AC          | STATE OF                                                                                                    | -           | ACCRECT ON LOT                                                                                                    |       | 0.17 | 15.8    | 9 741 23 2                | < 0  | 17       | 17      | 455 | 6042 - 700        | -                                                                                                    |                    |           | LOZNICA       | 4     |
| OTHICA    |             | Contraction of the                                                                                                    | -           |                                                                                                    |       | 0.04 | 15.5    | 6 364 96 3                | < 🗆  | 18       | 18      | 376 | 515 - 2           | A CONTRACTOR OF                                                                                                    | -                  |           | KLUPCI        |       |

Dugmad za štampu tj. Izveštaji "Lista prometa", "Linija tura" i "Lista istovara".

Klikom na dugme "Lista prometa", pojaviće se dijalog za štampu i klikom na "Ekran" prikazaće se Izveštaj Lista prometa. Tako i za dugmad Linija tura i Lista istovara.

|                                                                                                    | Lista prometa                                       |                                                                                 |                                                                                                    |            |                                                                                                    |                                                                                                    | _                                                                                              |                                                                                                    |
|----------------------------------------------------------------------------------------------------|-----------------------------------------------------|---------------------------------------------------------------------------------|----------------------------------------------------------------------------------------------------|------------|----------------------------------------------------------------------------------------------------|----------------------------------------------------------------------------------------------------|------------------------------------------------------------------------------------------------|----------------------------------------------------------------------------------------------------|
|                                                                                                    | Lista prometa                                       |                                                                                 |                                                                                                    |            |                                                                                                    | <u>≅</u> × ^                                                                                                    | Ekra                                                                                           | n                                                                                                    |
|                                                                                                    |                                                     |                                                                                 |                                                                                                    |            |                                                                                                    |                                                                                                    | Štamp                                                                                          | ač                                                                                                    |
|                                                                                                    |                                                     |                                                                                 |                                                                                                    |            |                                                                                                    |                                                                                                    | Stamp<br>opcior                                                                                | ač                                                                                                    |
|                                                                                                    |                                                     |                                                                                 |                                                                                                    |            |                                                                                                    |                                                                                                    | Exce                                                                                           | 5                                                                                                    |
|                                                                                                    |                                                     |                                                                                 |                                                                                                    |            |                                                                                                    |                                                                                                    | E-ma                                                                                           | al a                                                                                                    |
|                                                                                                    |                                                     |                                                                                 |                                                                                                    |            |                                                                                                    |                                                                                                    | ×                                                                                              | )                                                                                                    |
|                                                                                                    |                                                     |                                                                                 |                                                                                                    |            |                                                                                                    |                                                                                                    | Izlaz                                                                                          |                                                                                                    |
| meta<br>14 4 ≯                                                                                                    | Isključi boju                                       | <u>૧</u> ૨ ૨                                                                    | 100% ~                                                                                                    |            |                                                                                                    | v                                                                                                    | Izlaz                                                                                          |                                                                                                    |
| meta<br>I4 4 ≯<br>o verzija Ir                                                                                                    | 1 <b>skijuči boju</b>                               | ୩ ୧୧                                                                            | 100% ~                                                                                                    |            |                                                                                                    | v                                                                                                    | Iziaz                                                                                          |                                                                                                    |
| meta<br>I4 4 ><br>to verzija Ir                                                                                                    | 1skijuči boju                                       | ମ ଏସ                                                                            | 100% ~                                                                                                    | Lista prov | meta                                                                                                    |                                                                                                    | Iziaz                                                                                          | Deter                                                                                                    |
| imeta<br>id d b<br>to verzija ir<br>DATUM                                                                                                    | Isključi boju                                       | শ হ হ                                                                           | 100% ~                                                                                                    | Lista prov | meta                                                                                                    | ADRESA                                                                                                    | ZAPR.                                                                                          | Datun                                                                                                    |
| imeta<br>14 4<br>10 verzija ir<br>DATUM<br>0501/2023                                                                                                    | Isključi boju<br>M I D D D I<br>IfoSistem<br>PUTNEK | <u>୩ ୧</u> ୧<br>୦୮୮୧<br>225                                                     | 100% ~<br>SIFRA KOMT.<br>11201-700                                                                                                    | Lista proi | meta<br>MESTO<br>SOVLJAK                                                                                      | ADREA                                                                                                    | ZAPR.<br>0.1                                                                                   | Datun<br>TEŽINA<br>42.3                                                                                                    |
| Ineta<br>14 4 3<br>10 verzija Ir<br>DATUM<br>0501/2023<br>2 0501/2023                                                                                                    | Iskijuči boju<br>N 1 D D<br>nfoSistem<br>PVTNeK     | 기 오 오<br>0 <b>TP</b> .<br>235<br>258                                            | 100% ✓<br><b>ŠIFRA KOMT.</b><br>11201-700<br>573 - 69                                                                                                    | Lista prov | meta<br>MESTO<br>SOVLJAK<br>GOLUBINCI                                                                         | ADRESA                                                                                                    | ZAPR.<br>0.1<br>0.06                                                                           | Datun<br>TEŽINA<br>42.3<br>10.54                                                                                            |
| meta<br>14 4 +<br>10 verzija ir<br>0501/2023<br>0501/2023                                                                                                    | foSistem                                            | <b>T</b><br><b>Q</b><br>Q<br>235<br>258<br>287                                  | 100% ~<br>SIFRA KOMT.<br>11201 - 700<br>573 - 69<br>100000 - 0                                                                                                    | Lista prou | meta<br>SovLak<br>Goulainci<br>Sabac                                                                          | ADREA                                                                                                    | ZAPR.<br>0.1<br>0.06<br>0.0                                                                    | Datum<br>TEŽINA<br>42.3<br>10.54<br>0.0                                                                                     |
| meta<br>14 4 2<br>10 verzija in<br>10 sourzoza<br>0501/2023<br>0501/2023                                                                                                    | Iskijuči boju                                       | <b>TI Q Q</b><br><b>OTP.</b><br>235<br>288<br>287<br>344                        | 100% ✓<br>SIFRA KOMT.<br>11201-700<br>573-69<br>100000-0<br>10008-0                                                                                                    | Lista proi | meta<br>SOVLJAK<br>GOLUBINCI<br>ŠABAC<br>SREDBRAN                                                             | ADRESA                                                                                                    | ZAPR.<br>0.1<br>0.00<br>0.13                                                                   | Datum<br>TEŽINA<br>42.3<br>10.54<br>0.0<br>34.45                                                                            |
| Ineta<br>Id d P<br>DATUM<br>0501/2023<br>0501/2023<br>0501/2023<br>0501/2023<br>0501/2023                                                                                                    | foSistem                                            | <b>T Q</b> Q<br><b>OTP</b> .<br>235<br>288<br>287<br>344<br>355                 | 100% ✓<br><b>SIFRA KOMT.</b><br>11201-700<br>573-69<br>10000-0<br>10018-0<br>10012-700                                                                                                    | Lista prov | Treta<br>MESTO<br>SOVLJAK<br>GAUBHX<br>SROBRAN<br>SROBRAN                                                     | ADREA                                                                                                    | ZAPR.<br>0.1<br>0.06<br>0.0<br>1.13<br>0.22                                                    | Datum<br>TEŽINA<br>42.3<br>10.54<br>0.0<br>34.45                                                                            |
| meta<br>14 4 2<br>10 verzija Ir<br>0501/2023<br>0501/2023<br>0501/2023<br>0501/2023<br>0501/2023                                                                                                    | Iskijuči boju                                       | 0 <b>TP</b><br>225<br>258<br>287<br>344<br>345<br>9<br>9                        | 100% ✓<br>SIFRA KOMT.<br>11201-700<br>573-69<br>100000-0<br>10918-0<br>10912-700<br>69-0                                                                                                    | Lista proi | meta<br>Sovuak<br>GOUBINCI<br>SROBRAN<br>SROBRAN<br>SROBRAN<br>SROBRAN<br>SROBRAN                             | ADRE BA                                                                                                    | ZAPR.<br>0.1<br>0.06<br>0.0<br>0.13<br>0.22<br>0.0                                             | Datum<br>TEŽINA<br>42.3<br>10.54<br>0.0<br>34.45<br>49.59<br>0.22                                                           |
| Ine ta<br>I ( 4 )<br>I ( 4 )<br>DATUM<br>0501/2023<br>0501/2023<br>0501/2023<br>0501/2023<br>0501/2023<br>0501/2023<br>0501/2023                                                                                                    | Iskijuči boju<br>III : D D                          | <b>TI Q Q</b><br><b>OTP</b><br>225<br>258<br>287<br>344<br>355<br>9<br>9<br>466 | 100% ~<br>SIFRA KOMT.<br>11201-700<br>573-69<br>10000-0<br>10918-0<br>10918-0<br>10000-0<br>10000-0 | Lista pro  | meta<br>sov.uwk<br>Sov.uwk<br>Sebo<br>Seboliska<br>Seboliska<br>Seboliska<br>Seboliska                        | ADREA                                                                                                    | ZAPR.<br>0.1<br>0.06<br>0.0<br>0.13<br>0.20<br>0.00                                            | Datum<br>TEŽINA<br>42.3<br>10.54<br>0.0<br>34.45<br>49.59<br>0.22<br>0.0                                                    |
| meta<br>14 4 +<br>Do verzija in<br>0501/2023<br>0501/2023<br>0501/2023<br>0501/2023<br>0501/2023<br>0501/2023<br>0501/2023<br>0501/2023                                                                                                    | Iskijuči boju                                       | <b>OTP</b> .<br>235<br>287<br>344<br>3555<br>9<br>466<br>481<br>481             | 100% ✓<br>SIFRA KOMT.<br>11201-700<br>573-69<br>10080-0<br>10812-700<br>689-0<br>11631-1<br>11631-1                                                                                                    | Lista proi | THE TO<br>SOVILIAK<br>GRUINNCI<br>SRIDGERAN<br>SARAC<br>KOWN<br>SARAC<br>KOWN                                 | ADIE EA<br>(1)<br>(1)<br>(2)<br>(2)<br>(3)<br>(3)<br>(3)<br>(3)<br>(3)<br>(3)<br>(3)<br>(3                                                                                                    | ZAPR.<br>0.1<br>0.06<br>0.13<br>0.20<br>0.0<br>0.00<br>0.08                                    | Datum<br>TEŽINA<br>42.3<br>10.54<br>0.0<br>34.45<br>49.59<br>0.2<br>5.48<br>10.0<br>25.48<br>10.0                           |
| meta<br>14 4 2<br>10 verzija Ir<br>10 0501/2023<br>10501/2023<br>10501/2023<br>10501/2023<br>10501/2023<br>10601/2023<br>10601/2023                                                                                                    | Iskjući boju<br>III : D D                           | <b>OTP</b> .<br>235<br>288<br>287<br>344<br>346<br>481<br>488                   | 200% ✓<br>SHFRA KOMT.<br>11201-700<br>573-69<br>10000-0<br>10812-700<br>699-0<br>10000-0<br>11631-1<br>11632-1                                                                                                    | Lista pro  | TTETA<br>SONLIAK<br>GOLUBIKI<br>ŠABAC<br>SRIDORAN<br>SRIDORAN<br>SRIDORAN<br>SABAC<br>ŠABAC<br>ŠABAC<br>ŠABAC | ADREA                                                                                                    | ZAPR.<br>0.1<br>0.06<br>0.13<br>0.22<br>0.0<br>0.08<br>1.07                                    | Datun<br>TEŽINA<br>42.3<br>10.54<br>49.59<br>0.22<br>0.20<br>25.48<br>160.18                                                |
| INCERTINAL<br>INCONTRACTOR<br>DATUM<br>DATUM<br>DSD1/2023<br>DSD1/2023 | Iskijuči boju                                       | <b>OTP</b><br>235<br>248<br>259<br>9<br>446<br>481<br>488<br>492                | 100% ✓<br>SIFRA KOMT.<br>11201-700<br>573-69<br>10080-0<br>10081-700<br>689-0<br>11681-1<br>11682-700<br>11681-1<br>11682-300-700                                                                                                    | Lista proi | meta<br>Mesto<br>SovLak<br>GOUBHKI<br>SABAC<br>SROBRAN<br>SABAC<br>KOVIN<br>LO2NICA                           | ADIE DA<br>1011 - 1012 - 1012 - 1002 - 1002 - 1002 - | ZAPR.<br>0.1<br>0.06<br>0.0<br>0.02<br>0.0<br>0.02<br>0.0<br>0.02<br>0.0<br>0.02<br>0.0<br>0.0 | Datum<br>TEŽNA<br>42.3<br>10.54<br>0.0<br>34.45<br>9<br>0.22<br>0.0<br>34.45<br>9<br>0.22<br>0.0<br>25.48<br>160.18<br>18.1 |

Page 1 of 1

|    |            |        |       |                                    |                |                                    | 100.18      | 44   |
|----|------------|--------|-------|------------------------------------|----------------|------------------------------------|-------------|------|
|    |            |        |       |                                    | rometa         | Lista pr                           |             |      |
| 3  | 06.01.2023 | Datum: |       |                                    | - calification | 199310512593450                    |             |      |
| IT | VREDNOST   | TEZINA | ZAPR. | ADRESA                             | MESTO          | KOMITENT                           | SIFRA KOMT. | OTP. |
| 85 | 9818.85    | 42.3   | 0.1   | 「市内の間の間」                           | SOVLJAK        | Second of Longer                   | 11201 - 700 | 235  |
| 6  | 6036.06    | 10.54  | 0.06  | CONTRACTOR OF A DAMAGE STREET, ST. | GOLUBINCI      | And a particular state             | 573 - 69    | 258  |
| 0  | 0.0        | 0.0    | 0.0   | des-senses and the region          | ŠABAC          | discontant - index                 | 100000 - 0  | 287  |
| 11 | 14344.71   | 34.45  | 0.13  | (10-10)-(100000-1-1                | SRBOBRAN       | 100000-0-000                       | 10918-0     | 344  |
| 6  | 12793.26   | 49.59  | 0.22  | - and a subscription of the        | SRBOBRAN       | (Ind)                              | 10812 - 700 | 355  |
| 56 | 114.66     | 0.22   | 0.0   | des contractor and a segur         | ŚABAC          | device and the second second       | 699 - 0     | 9    |
| .0 | 0.0        | 0.0    | 0.0   | discontenents of the later         | <b>ŠABAC</b>   | CONTRACT CONTRACT                  | 100000 - 0  | 446  |
| 99 | 4414.39    | 25.48  | 0.08  | 10010                              | KOVIN          | 080-0000-000                       | 11631 - 1   | 481  |
| 92 | 65743.92   | 160.18 | 1.07  | MARKET PROCESSION                  | LOZNICA        | difference and the                 | 11652 - 1   | 488  |
| 96 | 9915.36    | 18.1   | 0.18  | Consider remote adde to the        | LOZNICA        | date in the second second          | 530 - 700   | 492  |
|    |            | 4.41   | 0.02  |                                    | BEOGRAD        | designation of the spectrum of the | 4194 - 84   | 520  |

|            |                            |                       |                          | Ture    |              |          |       |         |          |                     |
|------------|----------------------------|-----------------------|--------------------------|---------|--------------|----------|-------|---------|----------|---------------------|
| ŠIFRA RUTE | RBR NAZIV RUTE             | VOZILO                | VOZAČ 1                  | VOZAČ 2 | BR IST.MESTA | BR. OTP. | ZAPR. | TEŽINA  | Datum: 0 | 6.01.202<br>NOSIVOS |
| 01 002 2 5 | 1 Valievo                  | and the second second | Predrag                  |         | 4            | 4        | 8.86  | 2608.03 | 20.0     | 7000                |
| 01 003 2 5 | 1 Loznica, Bania Koviliača |                       | Marko                    |         | 24           | 24       | 35.33 | 4815.68 | 0.0      | 0                   |
| 01 004 2 5 | 1 Donii Srem I             | (in second            | Ivan                     |         | 18           | 18       | 6.73  | 1054.93 | 13.0     | 5200                |
| 01_006_2_5 | 1 B. Crkva, Kovin          |                       | Statistics of the second |         | 3            | 3        | 0.38  | 65.23   | 0.0      | 0                   |
| 01_006_2_5 | 2 B. Crkva, Kovin          |                       |                          |         | 3            | 4        | 1.71  | 401.79  |          | 0.                  |
| 01_007_2_5 | 1 Bg centar                |                       |                          |         | 22           | 22       | 6.21  | 782.62  |          | 0                   |
| 01_013_2_5 | 1 Sombor, Kljajićevo       |                       |                          |         | 33           | 33       | 7.89  | 1167.69 |          | 0.                  |
| 01_013_2_5 | 2 Sombor, Kljajićevo       |                       |                          |         | 10           | 10       | 4.06  | 397.64  |          | 0.                  |
| 01_018_2_5 | 1 Bg centar                |                       |                          |         | 13           | 13       | 2.83  | 506.13  |          | 0.                  |
| 01_061_2_5 | 1 Čačak                    |                       |                          |         | 1            | 1        | 18.36 | 3133.47 |          | 0.                  |
| 01_065_2_5 | 1 Krnjevo                  |                       |                          |         | 1            | 1        | 0.45  | 94.94   |          | 0.                  |
| 01_066_2_5 | 1 Smederevo, Požarevac     |                       |                          |         | 5            | 5        | 3.18  | 787.61  |          | 0.                  |
|            |                            |                       |                          |         |              |          |       |         |          |                     |

Na dugmetu Lista istovara posle odabira "Ekran" otvara se dijalog Izbor, gde se može okrenuti Lista istovara od poslednjeg ka prvom.

|                                                                                                    |                                                                                                    | Izbor             |                                    |                                                                                                    |                     |                                                                                                    |                                                                                                    |                           |                  |
|----------------------------------------------------------------------------------------------------|----------------------------------------------------------------------------------------------------|-------------------|------------------------------------|----------------------------------------------------------------------------------------------------|---------------------|----------------------------------------------------------------------------------------------------|----------------------------------------------------------------------------------------------------|---------------------------|------------------|
|                                                                                                    |                                                                                                    | ● Li<br>○ Li      | sta istovara po<br>sta istovara po | o rastuće<br>o opadaji                                                                                                    | em rbr<br>ućem rbr  |                                                                                                    |                                                                                                    |                           |                  |
|                                                                                                    |                                                                                                    |                   | Nastavi                            | XIz                                                                                                    | laz                 |                                                                                                    |                                                                                                    |                           |                  |
| a istova                                                                                                    | ara                                                                                                    |                   |                                    |                                                                                                    |                     |                                                                                                    |                                                                                                    |                           |                  |
| 9                                                                                                    |                                                                                                    |                   | • •                                |                                                                                                    |                     | _                                                                                                    | _                                                                                                    |                           |                  |
| Demo                                                                                                    | verzija intosiste                                                                                                    | aun -             | Lista is                           | stovara                                                                                                    |                     |                                                                                                    |                                                                                                    |                           |                  |
|                                                                                                    |                                                                                                    |                   |                                    |                                                                                                    |                     |                                                                                                    |                                                                                                    |                           |                  |
| 01_00                                                                                                    | 04_2_5 Donji Sr                                                                                                    | em I              |                                    |                                                                                                    |                     |                                                                                                    |                                                                                                    | Datum isporuk             | ke: 06.01        |
| 01_00<br>RBR                                                                                                    | 04_2_5 Donji Sr<br>OTP. KOMITEN<br>430                                                                                                    | em I<br>IT ADRESA | 4                                  | MESTO RAD                                                                                                    | NO VR. VR. ISPORUKE | <b>TEŽINA</b><br>43.57                                                                                                    | <b>ZAPR</b><br>0.35                                                                                                    | Datum isporuk             | ke: 06.01        |
| 01_00<br>RBR<br>1<br>2                                                                                                    | 04_2_5 Donji Sr<br>OTP. KOMITEN<br>430<br>504                                                                                                    | em i<br>IT ADRES# |                                    | MESTO RADI<br>ŠIMANOVCI<br>ŠIMANOVCI                                                                                                    | NO VR. VR. ISPORUKE | <b>TEŽINA</b><br>43.57<br>44.91                                                                                                    | 2APR<br>0.35<br>0.41                                                                                                    | Datum isporuk             | ke: 06.01        |
| 01_00<br>RBR<br>1<br>2<br>3                                                                                                    | 04_2_5 Donji Sr<br>OTP. KOMITEN<br>430<br>504<br>437                                                                                                    | em i<br>T ADRES#  |                                    | MESTO RAD<br>ŠIMANOVCI<br>ŠIMANOVCI<br>ŠIMANOVCI                                                                                                    | NO VR. VR. ISPORUKE | <b>TEŽINA</b><br>43.57<br>44.91<br>151.16                                                                                                    | ZAPR.<br>0.35<br>0.41<br>0.84                                                                                                    | Datum isporuk             | te: 06.01        |
| 01_00<br>RBR<br>1<br>2<br>3<br>4                                                                                                    | 04_2_5 Donji Sr<br>OTP. KOMITEN<br>430<br>504<br>437<br>425                                                                                                    | em I<br>T ADRESJ  | 4                                  | MESTO RAD<br>ŠIMANOVCI<br>ŠIMANOVCI<br>ŠIMANOVCI<br>ŠIMANOVCI                                                                                                    | NO VR. VR. ISPORUKE | <b>TEŽINA</b><br>43.57<br>44.91<br>151.16<br>45.51                                                                                                    | 2APR.<br>0.35<br>0.41<br>0.84<br>0.43                                                                                                    | Datum isporuk<br>NAPOMENA | ke: 06.01        |
| 01_00<br>RBR<br>1<br>2<br>3<br>4<br>5<br>6                                                                                                    | 04_2_5 Donj Sr<br>OTP. KOMITEN<br>430<br>504<br>437<br>425<br>447<br>512                                                                                                    | em I ADRES/       | A                                  | MESTO RAD<br>ŠIMANOVCI<br>ŠIMANOVCI<br>ŠIMANOVCI<br>ŠIMANOVCI<br>DEČ<br>BEČMEN                                                                                                    | NO VR. VR. ISPORUKE | <b>TEŽINA</b><br>43.57<br>44.91<br>151.16<br>45.51<br>96.05<br>68.69                                                                                                    | ZAPR.<br>0.35<br>0.41<br>0.84<br>0.43<br>0.75<br>0.39                                                                                                    | Datum isporuk<br>NAPOMENA | ke: 06.01        |
| 01_00<br>RBR<br>1<br>2<br>3<br>4<br>5<br>6<br>7                                                                                                    | 04_2_5 Donj Sr<br>OTP. KOMITEN<br>430<br>504<br>437<br>425<br>447<br>512<br>451                                                                                                    | em i ADRESA       | A                                  | MESTO RAD<br>ŠIMANOVCI<br>ŠIMANOVCI<br>ŠIMANOVCI<br>ŠIMANOVCI<br>DEČ<br>BEČMEN<br>KARLOVČIĆ                                                                                                    | NO VR. VR. ISPORUKE | <b>TEŽINA</b><br>43.57<br>44.91<br>151.16<br>45.51<br>96.05<br>68.69<br>61.86                                                                                                    | ZAPR<br>0.35<br>0.41<br>0.84<br>0.43<br>0.75<br>0.39<br>0.28                                                                                                    | Datum isporuk             | te: 06.01        |
| 01_00<br>RBR<br>1<br>2<br>3<br>4<br>5<br>6<br>7<br>8                                                                                                    | 04_2_5 Donj Sr<br>OTP. KOMITEN<br>430<br>504<br>437<br>425<br>447<br>512<br>451<br>453                                                                                                    | em I ADRESJ       |                                    | MESTO RAD<br>ŠIMANOVCI<br>ŠIMANOVCI<br>ŠIMANOVCI<br>ŠIMANOVCI<br>DEČ<br>BEČMEN<br>KARLOVČIĆ<br>S.MIHALJEVCI                                                                                                    | NO VR. VR. ISPORUKE | TEŽINA<br>43.57<br>44.91<br>151.16<br>45.51<br>96.05<br>68.69<br>61.86<br>15.3                                                                                                    | ZAPR<br>0.35<br>0.41<br>0.84<br>0.43<br>0.75<br>0.39<br>0.28<br>0.11                                                                                              | Datum isporuk             | te: 06.01        |
| 01_00<br>RBR<br>1<br>2<br>3<br>4<br>5<br>6<br>7<br>8<br>9                                                                                                    | 04 2_5 Donj Sr<br>OTP. KOMITEN<br>430<br>504<br>437<br>425<br>447<br>512<br>451<br>451<br>453<br>461                                                                                                    | em i<br>T ADRES   | A                                  | MESTO RAD<br>ŚIMANOVCI<br>ŚIMANOVCI<br>ŚIMANOVCI<br>ŚIMANOVCI<br>DEČ<br>BEČMEN<br>KARLOVČIĆ<br>Ś.NIHALJEVCI<br>AŚANJA                                                                                                    | NO VR. VR. ISPORUKE | TEŽINA<br>43.57<br>44.91<br>151.16<br>45.51<br>96.05<br>68.69<br>61.86<br>15.3<br>26.42                                                                                                    | ZAPR<br>0.35<br>0.41<br>0.84<br>0.43<br>0.75<br>0.39<br>0.28<br>0.11<br>0.07                                                                                      | Datum isporuk<br>NAPOMENA | xe: 06.01        |
| 01_00<br>RBR<br>1<br>2<br>3<br>4<br>5<br>6<br>7<br>8<br>9<br>10<br>11                                                                                                    | 04 2_5 Donji Sr<br>OTP. KOMITEN<br>430<br>504<br>437<br>425<br>447<br>512<br>451<br>453<br>461<br>463<br>467                                                                                                    | em i<br>IT ADRESJ | A                                  | MESTO         RAD           ŠIMANOVCI         ŠIMANOVCI           ŠIMANOVCI         ŠIMANOVCI           ŠIMANOVCI         ŠIMANOVCI           BEČ         BEČMEN           KARLOVČIĆ         SIMIHALJEVCI           SÁSANJA         AŠANJA                                                                                                    | NO VR. VR. ISPORUKE | <b>TEŽINA</b><br>43.57<br>44.91<br>151.16<br>45.51<br>96.05<br>68.69<br>61.86<br>15.3<br>26.42<br>54.55                                                                                                    | ZAPR<br>0.35<br>0.41<br>0.84<br>0.43<br>0.75<br>0.39<br>0.28<br>0.11<br>0.07<br>0.16<br>0.17                                                                      | Datum isporuk<br>NAPOMENA | xe: 06.01        |
| 01_00<br>RBR<br>1<br>2<br>3<br>4<br>5<br>6<br>7<br>8<br>9<br>10<br>11<br>12                                                                                                    | 04.2_5 Donj Sr<br>07F. KOMTEN<br>430<br>504<br>437<br>425<br>447<br>425<br>447<br>512<br>451<br>451<br>451<br>451<br>451<br>463<br>467<br>469                                                                                                    | em i<br>IT ADRESA |                                    | NESTO RAD<br>ŠIMANOVCI<br>ŠIMANOVCI<br>ŠIMANOVCI<br>DEČ<br>BEČMEN<br>KARLOVČIĆ<br>S.MIHAJLEVCI<br>AŠANJA<br>AŠANJA<br>AŠANJA                                                                                                    | NO VR. VR. ISPORUKE | <b>TEŽINA</b><br>43.57<br>44.91<br>151.16<br>45.51<br>96.05<br>68.69<br>61.86<br>15.3<br>26.42<br>54.55<br>11.15<br>136.01                                                                                                    | ZAPR<br>0.35<br>0.41<br>0.84<br>0.43<br>0.75<br>0.39<br>0.28<br>0.11<br>0.07<br>0.16<br>0.15<br>0.69                                                              | Datum isporuk<br>NAPOMENA | xe: 06.01        |
| 01_00<br>RBR<br>1<br>2<br>3<br>4<br>5<br>6<br>7<br>8<br>9<br>10<br>11<br>12<br>13                                                                                                    | 04 2 5 Donj Sr<br>07. KOMITEN<br>430<br>504<br>437<br>425<br>447<br>512<br>451<br>451<br>453<br>461<br>463<br>467<br>469<br>472                                                                                                    | em i ADRESJ       | •                                  | MESTO         RAD           SIMAHOVCI         SIMAHOVCI           SIMAHOVCI         SIMAHOVCI           SIMAHOVCI         DEČ           DEČ         DEČ           DEČ         SIMAHOVCI           SIMAHOVCI         SIMAHOVCI           SIMAHOVCI         SIMAHOVCI           SIMAHOVCI         SIMAHOVCI           SIMAHOVCI         SIMAHOVCI           SIMAHOVCI         SIMAHOVCI           SIMHALEVCI         SIMAHOVCI           SIMHALEVCI         SIMAHOVCI           SIMHALEVCI         SIMAHOVCI           SIMHALEVCI         SIMAHOVCI           SIMHALEVCI         SIMAHOVCI           SIMAHOVCI         SIMAHOVCI           SIMAHOVCI         SIMAHOVCI                                                                                                    | NO VR. VR. ISPORUKE | <b>TEŽNA</b><br>43.57<br>44.91<br>151.16<br>45.51<br>96.05<br>68.69<br>61.86<br>15.3<br>26.42<br>54.55<br>11.15<br>136.01<br>67.76                                                                                                    | ZAPR.<br>0.35<br>0.41<br>0.84<br>0.43<br>0.75<br>0.39<br>0.28<br>0.11<br>0.07<br>0.16<br>0.15<br>0.69<br>0.5                                                      | Datum isporuk             | <u>se: 06.01</u> |
| 01_00<br>RBR<br>1<br>2<br>3<br>4<br>5<br>6<br>7<br>8<br>9<br>10<br>11<br>12<br>13<br>14                                                                                                    | 4 2 5 Donj Sr<br>01P. KOMTEN<br>430<br>504<br>437<br>425<br>447<br>512<br>451<br>451<br>451<br>461<br>463<br>467<br>469<br>477                                                                                                    | em i<br>IT ADRES  |                                    | MESTO         RAD           ŠIMANOVCI         ŠIMANOVCI           ŠIMANOVCI         ŠIMANOVCI           DEČ         BEČAVEN           KARLOVČIĆ         SIMILAUCI           SANJA         AŠANJA           KŠANJA         KŠANJA           KJANIOVO         GREŽ                                                                                                    | NO VR. VR. ISPORUKE | <b>TEŽINA</b><br>43.57<br>44.91<br>151.16<br>45.51<br>96.05<br>68.69<br>61.86<br>15.3<br>26.42<br>54.55<br>11.15<br>136.01<br>67.76<br>77.26                                                                                                    | ZAPR.<br>0.35<br>0.41<br>0.84<br>0.43<br>0.75<br>0.28<br>0.11<br>0.07<br>0.16<br>0.15<br>0.69<br>0.5<br>0.47                                                      | Datum isporuk<br>NAPOMENA | <u>se: 06.01</u> |
| 01_00<br>RBR<br>1<br>2<br>3<br>4<br>5<br>6<br>7<br>8<br>9<br>10<br>11<br>12<br>13<br>14<br>15<br>10<br>11<br>12<br>13<br>14<br>15<br>10<br>10<br>10<br>10<br>10<br>10<br>10<br>10<br>10<br>10 | A 2 5 Donj Sr<br>OTP. KOMTEN<br>430<br>504<br>437<br>425<br>447<br>512<br>451<br>451<br>451<br>461<br>463<br>461<br>463<br>467<br>469<br>477<br>400<br>500<br>400<br>400<br>400<br>400<br>400<br>400                                                        | em I<br>IT ADRES  |                                    | MESTO         RAD           ŠIMANOVCI         ŠIMANOVCI           ŠIMANOVCI         ŠIMANOVCI           BEČ         BEČMEN           BEČMEN         SIMANEVCI           SIMANOVCI         ŠIMANOVCI           DEČ         BEČMEN           SIMANOVCI         ŠIMANOVCI           SIMANOVCI         ŠIMANOVCI           SIMANOVCI         ŠIMANOVCI           SIMANOVCI         ŠIMANA           KARLOVCI         ŠIMANA           KLIPINOVO         OBREŽ           OGAR         ŠIMANOVO                                                                                                    | NO VR. VR. ISPORUKE | <b>TEŽINA</b><br>43.57<br>44.91<br>151.16<br>45.51<br>96.05<br>68.69<br>61.86<br>15.3<br>26.42<br>54.55<br>11.15<br>136.01<br>67.76<br>77.26<br>43.62                                                                                                    | ZAPR.<br>0.35<br>0.41<br>0.84<br>0.43<br>0.75<br>0.39<br>0.28<br>0.11<br>0.07<br>0.16<br>0.15<br>0.69<br>0.5<br>0.47<br>0.46                                      | Datum isporuk<br>NAPOMENA | se: 06.01        |
| 01_00<br>RBR<br>1<br>2<br>3<br>4<br>5<br>6<br>7<br>8<br>9<br>10<br>11<br>12<br>13<br>14<br>15<br>16                                                                                           | 4 2 5 Donj Sr<br>01P. KOMTEN<br>430<br>504<br>437<br>425<br>447<br>512<br>447<br>512<br>453<br>461<br>463<br>467<br>463<br>467<br>469<br>472<br>477<br>479<br>500                                                                                           | em i<br>IT ADRESJ |                                    | MESTO         RAD           ŠIMANOVCI         ŠIMANOVCI           ŠIMANOVCI         ŠIMANOVCI           ŠIMANOVCI         ŠIMANOVCI           DEČ         BEČMEN           KARLOVČIĆ         ŠIMIALEVCI           AŠANIA         AŠANIA           AŠANIA         AŠANIA           AŠANIA         OŠANIA           DONJ         GOGAR           DONJ         TOVARNIK                                                                                                    | NO VR. VR. ISPORUKE | <b>TEŽINA</b><br>43.57<br>44.91<br>151.16<br>45.51<br>96.05<br>68.69<br>61.86<br>15.3<br>26.42<br>54.55<br>11.15<br>136.01<br>67.76<br>43.62<br>11.65                                                                                                    | ZAPR<br>0.35<br>0.41<br>0.84<br>0.43<br>0.75<br>0.39<br>0.28<br>0.11<br>0.07<br>0.16<br>0.15<br>0.69<br>0.5<br>0.47<br>0.46<br>0.06                               | Datum isporuk<br>NAPOMENA | se: 06.01        |
| 01_00<br>RBR<br>1<br>2<br>3<br>4<br>5<br>6<br>7<br>8<br>9<br>10<br>11<br>12<br>13<br>14<br>15<br>16<br>17                                                                                     | 4 2 5 Donj Sr<br>Отр. комптем<br>430<br>504<br>437<br>425<br>447<br>512<br>451<br>451<br>451<br>451<br>451<br>461<br>463<br>467<br>469<br>477<br>490<br>500<br>423                                                                                          | em I<br>IT ADRES  |                                    | MESTO         RAD           SIMANOVCI         SIMANOVCI           SIMANOVCI         SIMANOVCI           DEČ         DEČ           BEČALENI         SIMALOVCI           SIMANOVCI         SIMANOVCI           SIMANOVCI         SIMANOVCI           SI                                                                                                    | NO VR. VR. ISPORUKE | <b>TEŽINA</b><br>43.57<br>44.91<br>151.16<br>45.51<br>96.05<br>68.69<br>61.86<br>15.3<br>26.42<br>54.55<br>11.15<br>136.01<br>67.726<br>43.62<br>11.65<br>52.98                                                                                                    | ZAPR<br>0.35<br>0.41<br>0.84<br>0.43<br>0.75<br>0.39<br>0.28<br>0.11<br>0.07<br>0.16<br>0.15<br>0.69<br>0.5<br>0.47<br>0.46<br>0.06<br>0.3                        | Datum isporuk<br>NAPOMENA | <u>e: 06.01</u>  |
| 01_00<br>RBR<br>1<br>2<br>3<br>4<br>5<br>6<br>7<br>8<br>9<br>10<br>11<br>12<br>13<br>14<br>15<br>16<br>17<br>18                                                                               | 4 2 5 Donj Sr<br>01P. KoMMEN<br>430<br>437<br>437<br>447<br>447<br>447<br>447<br>447<br>447                                                                                                    | em i<br>IT ADRES  |                                    | MESTO RAD<br>SIMANOVCI<br>SIMANOVCI<br>SIMANOVCI<br>SIMANOVCI<br>DEČ<br>DEČ<br>DEČ<br>BEČNEN<br>SIMIALEVCI<br>SIMIALEVCI<br>SIMIALEV | NO VR. VR. ISPORUKE | TEŽINA<br>43.57<br>44.91<br>151.16<br>45.51<br>96.05<br>68.69<br>61.86<br>15.3<br>26.42<br>54.55<br>11.15<br>136.01<br>67.76<br>77.26<br>43.62<br>11.65<br>52.98<br>46.49                                                                                                    | ZAPR<br>0.35<br>0.41<br>0.84<br>0.43<br>0.75<br>0.39<br>0.28<br>0.11<br>0.07<br>0.16<br>0.15<br>0.69<br>0.5<br>0.47<br>0.46<br>0.06<br>0.3<br>0.3<br>0.3          | Datum isporuk<br>NAPOMENA | te: 06.01        |
| 01_00<br>RBR<br>1<br>2<br>3<br>4<br>5<br>6<br>7<br>8<br>9<br>10<br>11<br>12<br>13<br>14<br>15<br>16<br>17<br>18<br>WKUPN                                                                      | 4 2 5 Donj Sr<br>017. Kommen<br>430<br>504<br>437<br>437<br>437<br>437<br>437<br>447<br>441<br>445<br>512<br>441<br>445<br>441<br>445<br>441<br>445<br>512<br>447<br>447<br>449<br>500<br>500<br>423<br>447<br>447<br>447<br>447<br>447<br>447<br>447<br>44 | em i<br>IT ADRES  |                                    | MESTO         RAD           MIMANOVCI         SIMANOVCI           SIMANOVCI         SIMANOVCI           SIMANOVCI         SIMANOVCI           SIMANOVCI         SIMANOVCI           SIMANOVCI         SIMANOVCI           SIMANOVCI         SIMANOVCI           SIMANOVCI         SIMANA           SAMAA         SAMAA           ASANIA         ASANIA           ASANIA         SAMAA           SIMINOVO         OGRE2           OORIA         TOVARNIK           SUBOTIŠTE         BRESTAČ                                                                                                    | NO VR. VR. ISPORUKE | TEŽINA<br>43.57<br>44.91<br>151.16<br>45.51<br>96.05<br>68.69<br>61.86<br>15.3<br>26.42<br>54.55<br>11.15<br>136.01<br>67.76<br>43.62<br>11.65<br>52.98<br>46.49<br>1,054.94                                                                                                    | ZAPR.<br>0.35<br>0.41<br>0.84<br>0.43<br>0.75<br>0.28<br>0.11<br>0.07<br>0.16<br>0.05<br>0.47<br>0.46<br>0.05<br>0.47<br>0.46<br>0.05<br>0.3<br>0.3<br>0.3        | Datum isporuk             | te: 06.01        |
| 01_00<br>RBR<br>1<br>2<br>3<br>4<br>5<br>6<br>7<br>8<br>9<br>10<br>11<br>12<br>13<br>14<br>15<br>16<br>17<br>18<br>Vozač 1<br>Vozač 1<br>Vozač 1<br>Broj ida                                  | 4 2, 5 Donj Sr<br>07F, KoMITEA<br>430<br>504<br>430<br>504<br>437<br>437<br>437<br>437<br>437<br>437<br>437<br>43                                                                                                    | em i<br>IT ADRES  |                                    | MESTO         RAD           MESTO         RAD           SÍMANOVCI         SÍMANOVCI           SÍMANOVCI         SÍMANOVCI           SÍMANOVCI         SÍMANOVCI           SÍMANOVCI         SÍMANOVCI           SÍMANOVCI         SÍMANOVCI           SÍMANOVCI         SÍMANA           AŠANIA         AŠANIA           AŠANIA         KILPINOVO           KILPINOVO         OGAR           DONJ         TOVARNIK           SUBOTIŠTE         BRESTAČ                                                                                                    | NO VR. VR. ISPORUKE | TEŽNA           43.57           44.91           151.16           45.51           96.05           68.69           61.86           15.3           26.42           54.55           11.15           136.01           67.76           43.62           11.65           52.98           46.49           1,054.34 | 2APR<br>0.35<br>0.41<br>0.84<br>0.43<br>0.75<br>0.28<br>0.28<br>0.28<br>0.28<br>0.55<br>0.47<br>0.46<br>0.06<br>0.47<br>0.46<br>0.06<br>0.3<br>0.3<br>0.3<br>6.72 | Datum isporuk             | se: 06.01        |
| 01_00<br>RBR<br>1<br>2<br>3<br>4<br>5<br>6<br>7<br>8<br>9<br>10<br>11<br>12<br>13<br>14<br>15<br>16<br>17<br>18<br>10<br>UKUP N<br>Vozač<br>Vozač<br>Vozač<br>Sroj do<br>Napom                | 4 2, 5 Donj Sr<br>707, KoMMEs<br>430<br>504<br>430<br>504<br>437<br>437<br>437<br>437<br>437<br>437<br>437<br>447<br>44                                                                                                    | em 1<br>IT ADRES  |                                    | MESTO         RAD           MESTO         RAD           ŚIMAROVCI         ŚIMAROVCI           ŚIMAROVCI         ŚIMAROVCI           ŚIMAROVCI         ŚIMAROVCI           ŚIMAROVCI         ŚIMAROVCI           ŚIMAROVCI         ŚIMAROVCI           ŚIMAROVCI         ŚIMAROVCI           ŚIMAROVCI         ŚIMAROVCI           ŚIMAROVCI         ŚIMAROVCI           ŚIMAROVO         KURINOVO           KUPINOVO         GORAR           DONJ         TOJARNIK           SUBOTIŚTE         EREESTAĆ                                                                                                    | NO VR. VR. ISPORUKE | <b>TEDNA</b><br>43.57<br>44.91<br>151.16<br>45.51<br>68.69<br>61.86<br>15.3<br>26.42<br>54.55<br>11.15<br>54.55<br>11.15<br>54.55<br>11.15<br>52.98<br>46.49<br><b>1.054.64</b>                                                                                                    | 2APR<br>0.35<br>0.41<br>0.84<br>0.43<br>0.75<br>0.28<br>0.11<br>0.07<br>0.46<br>0.047<br>0.46<br>0.046<br>0.047<br>0.46<br>0.03<br>0.3<br>0.3<br>0.3              | Datum isporuk             | xe: 06           |

24